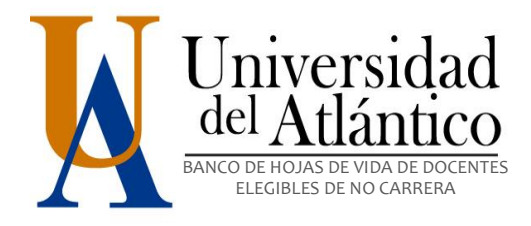

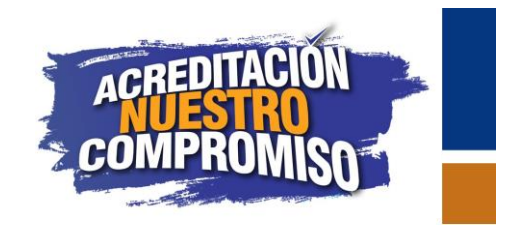

#### PASO A PASO DE DOCENTES NO VINCULADOS A CARRERA PROFESORAL UNIVERSITARIA

Inscripción de Nuevos Usuarios y Actualización de Hoja de Vida

Este paso a paso le permitirá realizar a los aspirantes a conformar el Banco de Hojas de Vida de la Universidad del Atlántico, la correcta inscripción y actualización de la hoja de Vida.

Tenga en cuenta los siguientes aspectos para el correcto diligenciamiento y actualización de su hoja de vida en el Banco de Hojas de Vida.

- 1. Diligencie y/o actualice el formato de hoja de vida en el orden lógico presentado en el aplicativo.
- 2. Al terminar de diligenciar cualquiera de los formularios, SIEMPRE dé clic en **GUARDAR Y CONTINUAR** para almacenar la Información que ha registrado. El no hacerlo le impedirá al sistema guardar los datos y la información se perderá.
- 3. Tenga en cuenta que cada vez que realiza registro de alguna información, el sistema automáticamente, lo pasa a la siguiente pestaña.
- 4. Los documentos soportes deberán ser adjuntados en el momento en que cree el registro, es decir, antes de dar clic en **GUARDAR Y CONTINUAR.**
- 5. El formato de los documentos adjuntos debe ser **PDF**, sin excepción. De lo contrario, no será visible al momento de la verificación.
- 6. El tamaño máximo permitido para los documentos en formato PDF es de 2048 KB (2 MB).
- 7. En caso de no tener información que agregar en cualquiera de las pestañas, puede moverse entre ellas sin guardar información, solamente con hacer clic en una pestaña diferente.

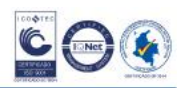

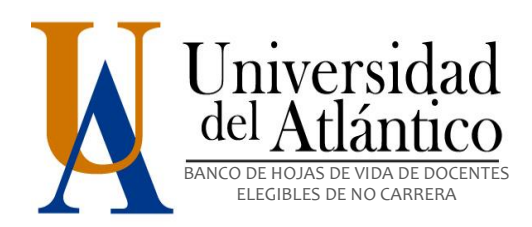

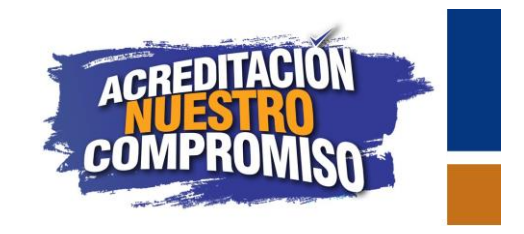

#### PASO 1.

Ingrese a la opción Registrarme si es usuario nuevo o Ingresar si es antiguo y desea actualizar su Hoja de Vida.

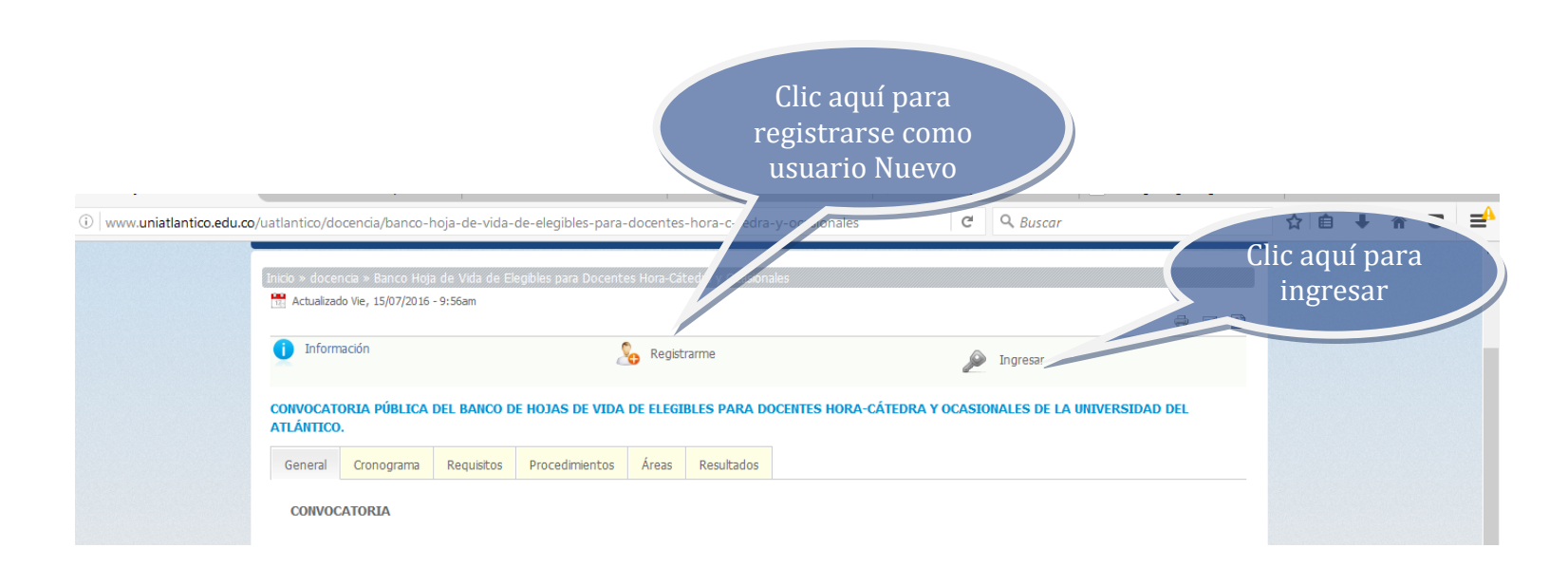

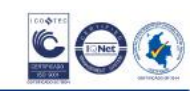

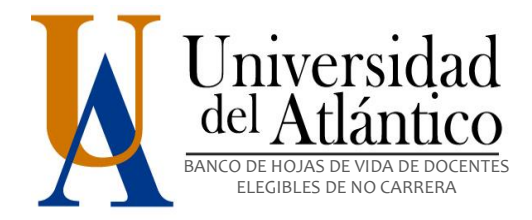

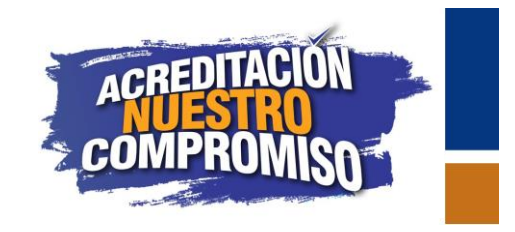

## PASO 2.

Ingrese la información que se requiere para crear su usuario. Con este usuario usted podrá ingresar al aplicativo y diligenciar el formulario de su hoja de vida.

|                                                                                                    | <u> </u> |
|----------------------------------------------------------------------------------------------------|----------|
| Registro nuevo aspirante         Tipo de<br>Documento:         Cédula de Ciudadania •         Número de<br>Documento:         Contraseña:         Contraseña:         Contraseña:         Contraseña:         Confirmar<br>Contraseña:         Confirmar<br>Contraseña:         Confirmar<br>Contraseña:         Confirmar<br>Contraseña:         Electrónico         Electrónico         Electrónico         Electrónico         Electrónico         Registrarse         Iniciar seskón |          |

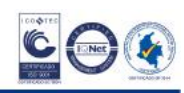

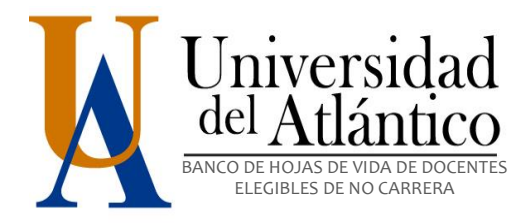

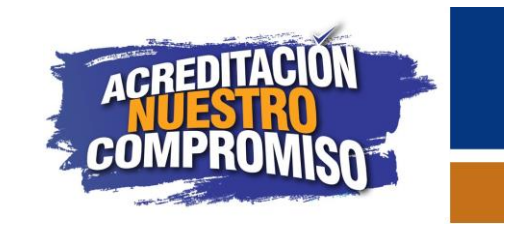

PASO 3.

Con los datos de registro, inicie sesión en el aplicativo.

| $\leftarrow$ $\rightarrow$ C $\bigcirc$ apolo.uniatlantico.edu.co/bancoua/login.php?mensaje2=2 |                      | 7                      | ☆ :: |
|------------------------------------------------------------------------------------------------|----------------------|------------------------|------|
|                                                                                                | Ini                  | iciar Sesión           |      |
|                                                                                                | Tipo de Documento:   | Cédula de Ciudadanía * |      |
|                                                                                                | Número de Documento: | 12345678               |      |
|                                                                                                | Contraseña:          |                        |      |
|                                                                                                | Olvidé contra:       | seña, presione (aqui). |      |
|                                                                                                |                      | Ingresar               |      |

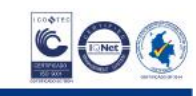

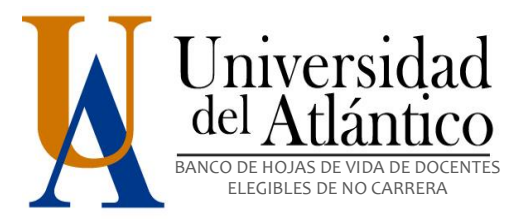

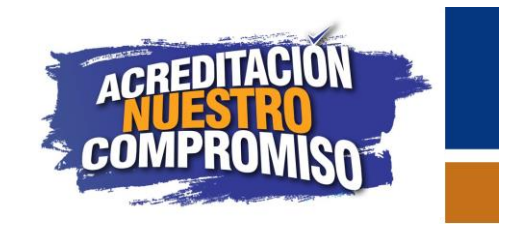

#### PASO 4. DILIGENCIAMIENTO DE FORMULARIO

Una vez dentro del aplicativo, aparecerá la siguiente ventana con diferentes pestañas, en donde usted deberá ingresar la información solicitada, sin omitir ningún campo, en caso de omitirse alguno, el aplicativo no le dejará guardar la información.

| $\leftrightarrow$ $\rightarrow$ C $\textcircled{O}$ apolo.uniatlantico.ed | u.co/bancoua/infopersonal.php |                      |                        |              |                  | ┦☆ :          |
|---------------------------------------------------------------------------|-------------------------------|----------------------|------------------------|--------------|------------------|---------------|
| Tipo de documento                                                         | CC V                          | Número de documento: | 12345678               |              |                  | Salir         |
| Inf. personal                                                             | edicación y                   | Idiomas              | Exp. docente           | Exp. laboral | Prod. revistas   | Prod. videos  |
| Prod. libros                                                              | 💌 DESTAÑAS                    | Traducciones         | Prod. técnica          | Software     | Obras artísticas | Cambiar clave |
|                                                                           | LUTANAS                       | Consulte aquí el res | úmen de la aplicación  |              |                  |               |
|                                                                           |                               | Informació           | ón personal            |              |                  |               |
| Nombres:                                                                  |                               |                      | Apellidos:             |              |                  |               |
| Género:                                                                   | MASCULINO V                   | Fecha de n           | acimiento (DD/MM/AAAA  | ): • • •     | • - •            |               |
| Nacionalidad:                                                             |                               | P                    | aís de residencia:     |              |                  |               |
| Ciudad de residencia:                                                     |                               | c                    | orreo electrónico:     | CORREO@M     | CORREO.COM       |               |
| Matrícula profesional:                                                    |                               | Pa                   | aís de notificación:   |              |                  |               |
| Ciudad de notificación:                                                   |                               | Dire                 | cción de notificación: |              |                  |               |
| Teléfono fijo:                                                            | SOLO DIGITOS                  |                      | Celular o móvil:       | SOLO DIGITO  | S                |               |
|                                                                           |                               | Guardar y C          | ontinuar               |              |                  |               |

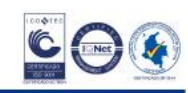

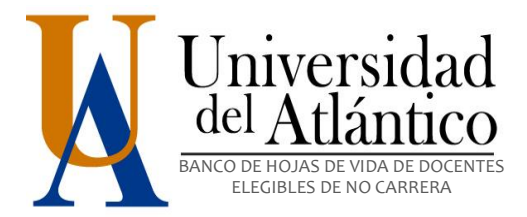

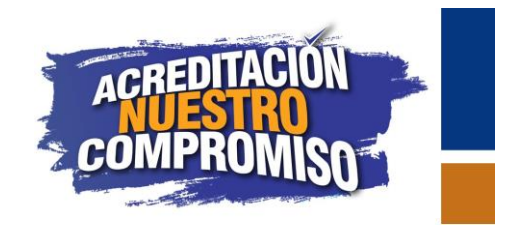

#### INFORMACION PERSONAL

Ingrese su información personal y haga clic en el botón "Guardar y Continuar" para que lo conduzca a la siguiente pestaña.

| i apolo.uniatlantico.edu.co/ban | coua/infopersonal.php |                  |                       |                            | G     | Q. Buscar    |                       |          | ☆  | Ô    | + 1    |         | Ξ |
|---------------------------------|-----------------------|------------------|-----------------------|----------------------------|-------|--------------|-----------------------|----------|----|------|--------|---------|---|
| Tipo de documento:              | CC 🗸                  | Número o         | de documento:         | 123456                     |       |              |                       |          |    | allr |        |         |   |
| Inf. personal                   | Áreas a aspirar       | Educación formal | Idiomas               | Exp. docente               |       | Exp. laboral | Prod. re              | vistas   |    |      | Prod.  | videos  |   |
| Prod. libros                    | Premios               | Patentes         | Traducciones          | Prod. técnica              |       | Software     | Obras ai              | tísticas |    |      | Cambia | r clave |   |
|                                 |                       |                  | Consulte aquí el resi | úmen de la aplicación      |       |              |                       |          |    |      |        |         |   |
|                                 |                       |                  | Informació            | ón personal                |       |              |                       |          |    |      |        |         |   |
| Nombres:                        | EMMANUEL              |                  |                       | Apellidos:                 |       |              | ALONSO                |          |    |      |        |         |   |
| Género:                         | MASCULINO V           |                  | F                     | echa de nacimiento (DD/MM/ | AAAA) | :            | 8 🗸 10 🗸 2016         | $\sim$   |    |      |        |         |   |
| Nacionalidad:                   | COLOMBIANA            |                  |                       | País de residencia:        |       |              | COLOMBIA              |          |    |      |        |         |   |
| Ciudad de residencia:           | PUERTO COLOMBIA       |                  |                       | Correo electrónico:        |       |              | 123456@MAIL.UNIATLANT | ICO.EDU. | со |      |        |         |   |
| Matrícula profesional:          |                       |                  |                       | País de notificación:      |       |              | COLOMBIA              |          |    |      |        |         |   |
| Ciudad de notificación:         | PUERTO COLOMBIA       |                  |                       | Dirección de notificaciór  | 1:    |              | KM 7 VIA PTO COL      |          |    |      |        |         |   |
| Teléfono fijo:                  | 3701900               |                  |                       | Celular o móvil:           |       |              | 3113113111            |          |    |      |        |         |   |
|                                 |                       |                  | Guardar y C           | ontinuar                   |       |              |                       |          |    |      |        |         |   |

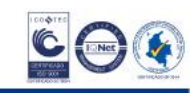

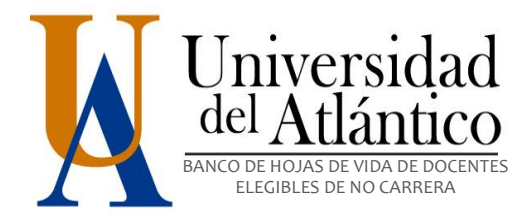

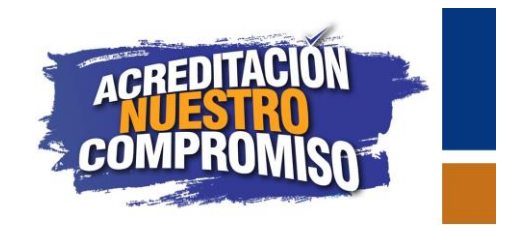

#### **AREAS A ASPIRAR**

En esta pestaña usted debe seleccionar la sede (ubicación física), la Facultad y las áreas de conocimiento a las que aspira para ser docente de la Universidad del Atlántico, teniendo en cuenta su formación académica, experiencia profesional o docente y su área de desempeño.

Puede seleccionar más de un área, sede y facultad si lo desea, para esto solo debe dar clic en **Agregar otra**. Al finalizar dé clic en **Guardar y Continuar**.

|                                                            | bancoua/aspiraciones.pnp |                  |                                                                               |                       | C Q Buscar                            | z                                                                 | <u>ነ</u> | <b>↓</b> 1 |                                      |
|------------------------------------------------------------|--------------------------|------------------|-------------------------------------------------------------------------------|-----------------------|---------------------------------------|-------------------------------------------------------------------|----------|------------|--------------------------------------|
| Tipo de docume                                             | ento: CC                 | -                | Número de documento:                                                          | 1045737274            |                                       |                                                                   | Salir    |            |                                      |
| Inf. personal                                              | Áreas a aspirar          | Educación formal | Idiomas                                                                       | Exp. docente          | Exp. laboral                          | Prod. revistas                                                    |          | Prod. v    | ideos                                |
| Prod. libros                                               | Premios                  | Patentes         | Traducciones                                                                  | Prod. técnica         | Software                              | Obras artísticas                                                  | C        | Cambia     | r clave                              |
|                                                            |                          |                  | Consulte aquí el resú                                                         | imen de la aplicación |                                       |                                                                   |          |            |                                      |
|                                                            |                          |                  | Áreas a                                                                       | aspirar               |                                       |                                                                   |          |            |                                      |
|                                                            | Sede:                    |                  | SELECCIONE                                                                    | ~                     |                                       |                                                                   |          |            |                                      |
|                                                            | Facultad:                |                  | ELIGE                                                                         |                       |                                       |                                                                   |          |            |                                      |
|                                                            | Área:                    |                  | SELECCIONA OPCIÓN.                                                            | . ~                   |                                       |                                                                   |          |            |                                      |
|                                                            |                          |                  |                                                                               |                       |                                       |                                                                   |          |            |                                      |
|                                                            |                          |                  |                                                                               |                       |                                       |                                                                   |          |            |                                      |
|                                                            |                          |                  |                                                                               |                       |                                       |                                                                   |          |            |                                      |
|                                                            | Agregar otra             |                  |                                                                               |                       | Guardar y Continuar                   |                                                                   |          |            |                                      |
|                                                            | Agregar otra             |                  |                                                                               |                       | Guardar y Continuar                   |                                                                   |          |            |                                      |
|                                                            | Agregar otra             |                  | Informaciór                                                                   | ı Registrada          | Guardar y Continuar                   |                                                                   |          |            |                                      |
| Facultad                                                   | Agregar otra             |                  | Informaciór<br>Área<br>Botanica                                               | n Registrada          | Guardar y Continuar                   | Sede                                                              |          |            | Acción                               |
| Facultad<br>CIENCIAS BAS                                   | Agregar otra             |                  | Información<br>Área<br>BOTANICA<br>ELECTRONICA                                | ı Registrada          | Guardar y Continuar                   | Sede<br>S SABANALARGA<br>ELA UNIVERSITADIA                        |          |            | Acción<br>Borrar                     |
| Facultad<br>CIENCIAS BAS<br>CIENCIAS BAS<br>OUINICA Y FAR  | Agregar otra             | SEMI             | Información<br>Área<br>Botanica<br>Electronica<br>Diogra e Investigación e un | ı Registrada          | Guardar y Continuar                   | Sede<br>IS SABANALARGA<br>ELA UNIVERSITARIA<br>FI A UNIVERSITARIA |          |            | Acción<br>Borrar<br>Borrar           |
| Facultad<br>CIENCIAS BAS<br>CIENCIAS BAS<br>QUIMICA Y FARI | Agregar otra             | SEMI             | Información<br>Área<br>Botanica<br>Electronica<br>Ologia e investigacion clin | ı Registrada          | Guardar y Continuar<br>CERE<br>CIUDAD | Sede<br>IS SABANALARGA<br>ELA UNIVERSITARIA<br>ELA UNIVERSITARIA  |          |            | Acción<br>Borrar<br>Borrar<br>Borrar |
| Facultad<br>CIENCIAS BAS<br>CIENCIAS BAS<br>QUIMICA Y FARI | Agregar otra             | SEMIG            | Informaciór<br>Área<br>BOTANICA<br>ELECTRONICA<br>OLOGIA E INVESTIGACION CLIN | n Registrada          | Guardar y Continuar<br>CERE<br>CIUDAD | Sede<br>IS SABANALARGA<br>ELA UNIVERSITARIA<br>ELA UNIVERSITARIA  |          |            | Acción<br>Borrar<br>Borrar<br>Borrar |

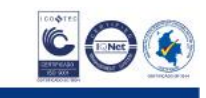

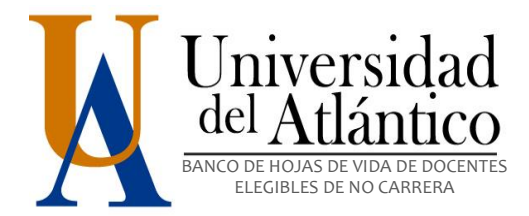

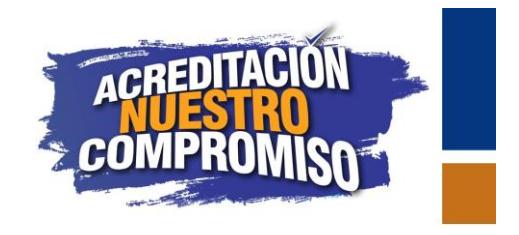

## **EDUCACION FORMAL**

Esta pestaña debe seleccionar el nivel de estudios en orden cronológico ascendente, es decir, de pregrado a posgrado.

Cuando se trate de títulos obtenidos en universidades extranjeras, debe adjuntar el soporte de la convalidación del mismo emitido por el Ministerio de Educación Nacional. Cuando haya ingresado el primer título de clic en **Agregar Otra**, para ingresar el siguiente. Asegúrese que los soportes se encuentren en formato PDF y que el tamaño del archivo no supere 2048 KB (2 MB). Al finalizar dé clic en **Guardar y Continuar**.

| apolo.uniatlantico.edu.co/ba | ancoua/educacionformal.ph  | ıp                 |                        |                           | C Q Buscar          | ☆│値              | • • • •       | ⊒₽ |
|------------------------------|----------------------------|--------------------|------------------------|---------------------------|---------------------|------------------|---------------|----|
| Tipo de documer              | nto: CC \                  | ·                  | Número de documento:   | 1045737274                |                     | Sali             | ir            |    |
| Inf. personal                | Áreas a aspirar            | Educación formal   | Idiomas                | Exp. docente              | Exp. laboral        | Prod. revistas   | Prod. videos  |    |
| Prod. libros                 | Premios                    | Patentes           | Traducciones           | Prod. técnica             | Software            | Obras artísticas | Cambiar clave |    |
|                              |                            |                    | Consulte aquí el resúr | nen de la aplicación      |                     |                  |               |    |
|                              |                            |                    |                        |                           |                     |                  |               |    |
|                              |                            |                    | Educaciór              | n formal                  |                     |                  |               |    |
|                              | Nivel de estudios:         |                    | POR FAVOR SELECCIONE   |                           |                     |                  |               |    |
| 1                            | rítulo obtenido o a obtene | er:                |                        |                           |                     |                  |               |    |
| Institución                  | en la que estudió o esta   | estudiando:        |                        |                           |                     |                  |               |    |
|                              | País del Título es:        |                    | POR FAVOR SELECCIONE   |                           |                     |                  |               |    |
|                              | País:                      |                    |                        | ]                         |                     |                  |               |    |
|                              | Ciudad:                    |                    |                        | j                         |                     |                  |               |    |
|                              | Fecha de ingreso:          |                    |                        |                           |                     |                  |               |    |
|                              | Estado de los estudios:    |                    | POR FAVOR SELECCIONE   |                           |                     |                  |               |    |
| F                            | echa de obtenciín del títu | lo:                |                        |                           |                     |                  |               |    |
| Modalidad en la              | que realizó o está realiza | undo este estudio: |                        |                           | ~                   |                  |               |    |
| Troduitado cir la            | Adiunten erenter           |                    |                        |                           |                     |                  |               |    |
|                              | Adjuntar soporte:          |                    | EXAMINAR NO SE         | HA SELECCIONADO NINGUN AN | RCHIVO.             |                  |               |    |
| Adju                         | ntar soporte de Convalid   | aci <b>¢n:</b>     | EXAMINAR NO SE I       | HA SELECCIONADO NINGÚN AF | RCHIVO.             |                  |               |    |
|                              | Agregar otra               |                    |                        | ļ                         | Guardar y Continuar |                  |               |    |
| Nivel de estudios            | Títula                     | Institución        | Información            | resgistrada               | Archivo cubido      | Convalidado      | Acció         |    |
| nivel de estudios            | TITUIO                     | Insutucion         | Estado de lo           | s estudios                | Archivo Subido      | Convalidado      | ACCIO         | n  |
|                              |                            |                    |                        |                           |                     |                  |               |    |
|                              |                            |                    |                        |                           |                     |                  |               |    |

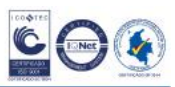

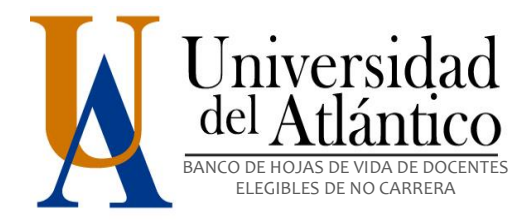

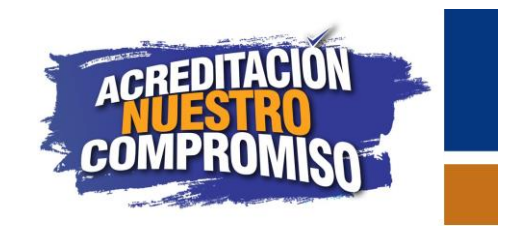

## IDIOMAS

En esta pestaña, debe ingresar información de las competencias que posea en un idioma diferente al español, el soporte o certificado de ser emitido por una institución certificada para tal fin.

Asegúrese que los soportes se encuentren en formato PDF y que el tamaño del archivo no supere 2048 KB (2 MB). Al finalizar dé clic en **Guardar y Continuar**.

| <b>(</b> ) | i) apolo.uniatlantico.edu.co/b | ancoua/idiomas.php        |                     |                      | G                                    | Q Buscar            | 5                | ☆≜    | <b>∔</b> îî | ◙      | = |
|------------|--------------------------------|---------------------------|---------------------|----------------------|--------------------------------------|---------------------|------------------|-------|-------------|--------|---|
|            | Tipo de documento              | CC                        | ~                   | Número de documento: | 123456                               |                     |                  | Sallr |             |        |   |
|            | Inf. personal                  | Áreas a aspirar           | Educación formal    | Idiomas              | Exp. docente                         | Exp. laboral        | Prod. revistas   |       | Prod. v     | deos   |   |
|            | Prod. libros                   | Premios                   | Patentes            | Traducciones         | Prod. técnica                        | Software            | Obras artísticas |       | Cambia      | clave  |   |
|            |                                |                           |                     | Consulte aquí el res | úmen de la aplicación                |                     |                  |       |             |        |   |
|            |                                |                           |                     |                      |                                      |                     |                  |       |             |        |   |
|            |                                |                           |                     | Idio                 | omas                                 |                     |                  |       |             |        |   |
|            |                                | Lengua                    | :                   | POR                  | FAVOR SELECCIONE 🧹                   |                     |                  |       |             |        |   |
|            |                                | Especifique cuál, sí eli  | gió otra lengua:    |                      |                                      |                     |                  |       |             |        |   |
|            |                                | Exámen o cer              | tificado:           | POR                  | FAVOR SELECCIONE                     |                     |                  |       |             |        |   |
|            |                                | Fecha del certificado o o | le la actualización |                      | × - × - ×                            |                     |                  |       |             |        |   |
|            |                                | Adjuntar so               | porte:              | Exa                  | minar No se ha seleccionado ningún a | rchivo.             |                  |       |             |        |   |
| _          |                                |                           |                     |                      |                                      |                     |                  |       |             |        |   |
|            |                                | Agregar otro              |                     |                      |                                      | Guardar v Continuar |                  |       |             |        |   |
|            |                                |                           |                     |                      |                                      |                     |                  |       |             |        |   |
|            |                                |                           |                     | Informació           | n rogistrada                         |                     |                  |       |             |        |   |
|            | Lengua                         | Éxamen o cer              | tificado            | Sí eligió            | otra lengua                          | Fecha               | Archivo subido   |       |             | Acción |   |
|            |                                |                           |                     |                      |                                      |                     |                  |       |             |        |   |
|            |                                |                           |                     |                      |                                      |                     |                  |       |             |        |   |
|            |                                |                           |                     |                      |                                      |                     |                  |       |             |        |   |
|            |                                |                           |                     |                      |                                      |                     |                  |       |             |        |   |
|            |                                |                           |                     |                      |                                      |                     |                  |       |             |        |   |

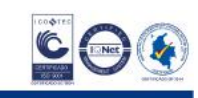

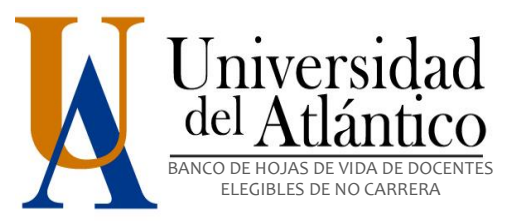

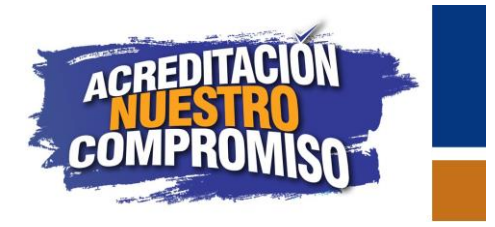

## EXPERIENCIA DOCENTE EN INSTITUCIONES DE EDUCACIÓN SUPERIOR.

En esta pestaña debe ingresar solo información de su experiencia docente en Instituciones de Educación Superior. La experiencia docente obtenida en colegios e instituciones de educación técnica o tecnológica, deberá relacionarla en la pestaña de experiencia profesional.

Las certificaciones debe contener la siguiente información:

- Nombre o razón social y datos de contacto de la institución de educación superior.
- Fecha de ingreso y terminación de la vinculación.
- Tipo de vinculación (medio tiempo o tiempo completo, catedrático), asignaturas dictadas e intensidad horaria (especificar horas dictadas).
- La certificación debe ser expedida por la autoridad administrativa competente en la institución, es decir, el área de talento humano, recursos humanos o gestión humana.
- En los casos donde el certificado se haya emitido en idioma diferente a español, debe presentar su respectiva traducción oficial.

Asegúrese que los soportes se encuentren en formato PDF y que el tamaño del archivo no supere 2048 KB (2 MB). Al finalizar dé clic en **Guardar y Continuar**.

**NOTA 1:** En el evento en que haya prestado sus servicios en el mismo período a una o varias instituciones, el tiempo de experiencia se contabilizará por una sola vez.

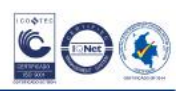

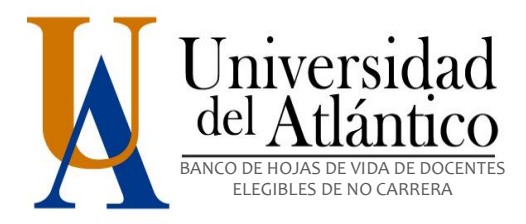

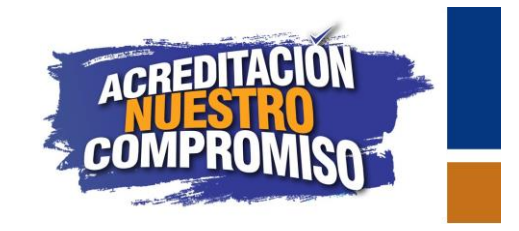

| • | i   apolo.uniatlantico.edu.co | /bancoua/infolaboraldocen     | te.php           |                         |                                | G     | Q. Buscar           |                  | ☆ 自            | <b>∔</b> n |         | ⊒^ |
|---|-------------------------------|-------------------------------|------------------|-------------------------|--------------------------------|-------|---------------------|------------------|----------------|------------|---------|----|
|   | Tipo de docume                | nto: CC                       | ~                | Número de documento:    | 123456                         |       |                     |                  | Sallr          |            |         |    |
|   | Inf. personal                 | Áreas a aspirar               | Educación formal | Idiomas                 | Exp. docente                   |       | Exp. laboral        | Prod. revistas   |                | Prod. v    | rideos  |    |
|   | Prod. libros                  | Premios                       | Patentes         | Traducciones            | Prod. técnica                  |       | Software            | Obras artísticas |                | Cambia     | r clave |    |
|   |                               |                               |                  | Consulte aquí el        | resúmen de la aplicación       |       |                     |                  |                |            |         |    |
|   |                               |                               |                  |                         |                                |       |                     |                  |                |            |         |    |
|   |                               |                               | Informa          | ción laboral docente er | n Instituciones de Educación S | Super | ior                 |                  |                |            |         |    |
|   | Ins                           | titución de Educación Superio | or (IES):        |                         |                                |       |                     |                  |                |            |         |    |
|   | F                             | echa de Ingreso (DD/MM/A      | AAA):            |                         | ~                              |       |                     |                  |                |            |         |    |
|   |                               | Estado de la vinculación      |                  | POR FAVOR SELECCIO      | DNE V                          |       |                     |                  |                |            |         |    |
|   | Fe                            | cha de Finalización (DD/MM/   | AAAA):           |                         |                                |       |                     |                  |                |            |         |    |
|   |                               | Área de desempeño:            |                  |                         |                                |       |                     |                  |                |            |         |    |
|   |                               | Adjuntar soporte:             |                  | Examinar No se h        | a seleccionado ningún archivo. |       |                     |                  |                |            |         |    |
|   |                               |                               |                  |                         |                                |       |                     |                  |                |            |         |    |
|   |                               |                               |                  |                         |                                |       |                     |                  |                |            |         |    |
|   |                               | Agregar otra                  |                  |                         |                                |       | Guardar y Continuar |                  |                |            |         |    |
|   |                               |                               |                  |                         |                                |       |                     |                  |                |            |         |    |
|   | <b>•</b> 111 - 1              |                               | 5.1              | Informa                 | ción Registrada                |       | á 1 1 ~             |                  |                |            |         |    |
|   |                               | REEducation Superior (1ES)    | recr             | a de ingreso            | Pecha de finalización          |       | Area de desempeno   |                  | Descarous and  | 10<br>.:   | Acci    | on |
|   | UNITE                         |                               | -                |                         | 1010 10 10                     |       |                     |                  | o cocorgo coqu |            |         |    |
|   |                               |                               |                  |                         |                                |       |                     |                  |                |            |         |    |
|   |                               |                               |                  |                         |                                |       |                     |                  |                |            |         |    |
|   |                               |                               |                  |                         |                                |       |                     |                  |                |            |         |    |
|   |                               |                               |                  |                         |                                |       |                     |                  |                |            |         |    |
|   |                               |                               |                  |                         |                                |       |                     |                  |                |            |         |    |

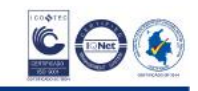

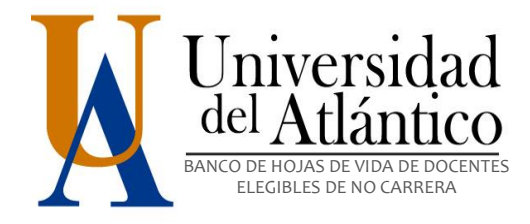

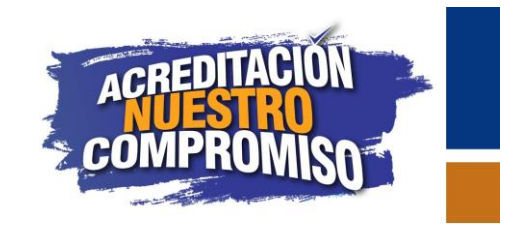

#### **EXPERIENCIA LABORAL**

En esta pestaña, debe ingresar información de su experiencia profesional o investigativa.

#### **Experiencia Profesional**

Las certificaciones de experiencia laboral debe contener la siguiente información:

- Nombre o razón social y datos de contacto de la entidad o institución.
- Fecha de ingreso y terminación de la vinculación.
- Tipo de vinculación (laboral o por prestación de servicios). La certificación debe ser expedida por la autoridad administrativa competente en la entidad, es decir, gerencia o talento humano.
- Cuando la experiencia hace referencia a contratos de prestación de servicio debe incluirse el objeto contratado, las actividades realizadas y los productos entregados. Los contratos deben estar firmados por las partes que en él intervienen.

#### Experiencia Investigativa

Las certificaciones de experiencia investigativa debe contener la siguiente información:

Para acreditar la experiencia investigativa debe contener cargo, nombre del proyecto o actividad desarrollada, productos entregados y dedicación (tiempo completo o parcial). En la dedicación parcial, se debe especificar el número de **horas** semanales o semestrales.

En los casos donde el certificado se haya emitido en idioma diferente a español, debe presentar su respectiva traducción oficial.

**NOTA 1:** En el evento en que haya prestado sus servicios en el mismo período a una o varias instituciones, el tiempo de experiencia se contabilizará por una sola vez.

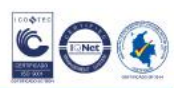

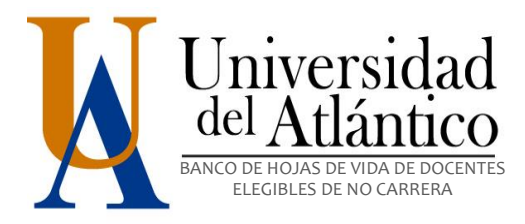

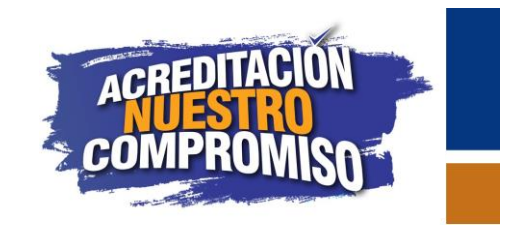

|                   | ancoua/infolaboralprofes   | sional.php       |                        |                          | G  | Suscar              |                  | ☆ 自        | <b>↓</b> 1 |          |
|-------------------|----------------------------|------------------|------------------------|--------------------------|----|---------------------|------------------|------------|------------|----------|
| Tipo de documento | e CC                       | ~                | Número de documento:   | 123456                   |    |                     |                  | Sallr      |            |          |
| Inf. personal     | Áreas a aspirar            | Educación formal | Idiomas                | Exp. docente             |    | Exp. laboral        | Prod. revistas   |            | Prod.      | videos   |
| Prod. libros      | Premios                    | Patentes         | Traducciones           | Prod. técnica            |    | Software            | Obras artísticas |            | Cambi      | ar clave |
|                   |                            |                  | Consulte aquí el resú  | nen de la aplicación     |    |                     |                  |            |            |          |
|                   |                            |                  |                        |                          |    |                     |                  |            |            |          |
|                   | Entidad:                   |                  | Información labo       | ral profesional          |    |                     |                  |            |            |          |
| Fe                | cha de ingreso (DD/MM/A/   | AAA):            |                        | 1                        |    |                     |                  |            |            |          |
|                   | Estado de la vinculación   |                  | POR FAVOR SELECCIONE   | 7                        |    |                     |                  |            |            |          |
| Fech              | a de finalización (DD/MM/) | AAAA):           |                        | โ                        |    |                     |                  |            |            |          |
|                   | Cargo desempeñado :        |                  |                        | ,                        |    |                     |                  |            |            |          |
|                   | Adjuntar soporte:          |                  | Examinar No se ha sele | ccionado ningún archivo. |    |                     |                  |            |            |          |
|                   |                            |                  |                        |                          |    |                     |                  |            |            |          |
|                   | Agregar otra               |                  |                        |                          |    | Guardar y Continuar |                  |            |            |          |
|                   |                            |                  |                        |                          |    |                     |                  |            |            |          |
|                   |                            |                  | Información            | Registrada               |    |                     |                  |            |            |          |
|                   |                            | Fecha de ingreso | Fecha de finaliz       | ación                    | Ci | argo desempeñado    | Arch             | ivo subido |            | Acc      |
| Entidad           |                            |                  |                        |                          |    |                     |                  |            |            |          |

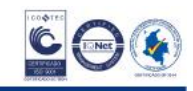

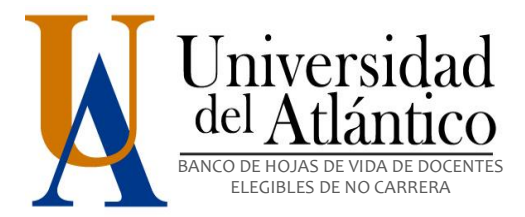

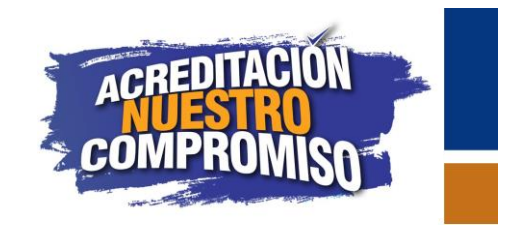

#### PUBLICACION DE ARTICULOS CIENTIFICOS:

Debe adjuntar documento PDF. Con texto completo del artículo que permita evidenciar ISSN de la revista. Para agregar más de una publicación dé clic en <u>Agregar Otro</u>. Al finalizar presione <u>Guardar y Continuar</u>

| D apolo.uniatlantico.ee | du.co/bancoua/produccionrevist | tas.php          |                                  |                           | C Buscar             |                  | ☆自∔命           | ◙     |
|-------------------------|--------------------------------|------------------|----------------------------------|---------------------------|----------------------|------------------|----------------|-------|
| Tipo de l               | documento: CC                  | <b>~</b>         | Número de documento:             | 123456                    |                      |                  | Sallr          |       |
| Inf. personal           | Áreas a aspirar                | Educación formal | Idiomas                          | Exp. docente              | Exp. laboral         | Prod. revistas   | Prod. vid      | leos  |
| Prod. libros            | Premios                        | Patentes         | Traducciones                     | Prod. técnica             | Software             | Obras artísticas | Cambiar        | clave |
|                         |                                |                  | Consulte aquí el re              | súmen de la aplicación    |                      |                  |                |       |
|                         |                                |                  |                                  |                           |                      |                  |                |       |
|                         |                                |                  | Publicación de a                 | rticulos en revistas      |                      |                  |                |       |
|                         | Tipo de articulo:              | SEL              | ECCIONAR                         | $\sim$                    |                      |                  |                |       |
|                         | Nombre de la revista:          |                  |                                  |                           |                      |                  |                |       |
|                         | Nombre del artículo:           |                  |                                  |                           |                      |                  |                |       |
|                         | Número ISSN de la revista:     |                  |                                  |                           |                      |                  |                |       |
|                         | Fecha de Publicación:          | -                | <u> </u>                         |                           |                      |                  |                |       |
|                         | Tipo de Revista:               | PO               | FAVOR SELECCIONE                 |                           |                      |                  |                |       |
|                         | Adjuntar soporte:              | Ex               | aminar No se ha seleccionado nir | ngún archivo.             |                      |                  |                |       |
|                         |                                |                  |                                  |                           |                      |                  |                |       |
|                         | Agregar otro                   |                  |                                  |                           | Guardar y Continuar  |                  |                |       |
|                         |                                |                  |                                  |                           |                      |                  |                |       |
|                         |                                |                  | Informació                       | in Registrada             |                      |                  |                |       |
|                         | Nombre de la revista           | Nombre del a     | rtículo                          | Número ISSN de la revista | Fecha de publicación | Tipo de revista  | Archivo subido | Acc   |
| Tipo de articulo        |                                |                  |                                  |                           |                      |                  |                |       |

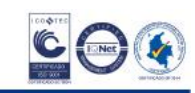

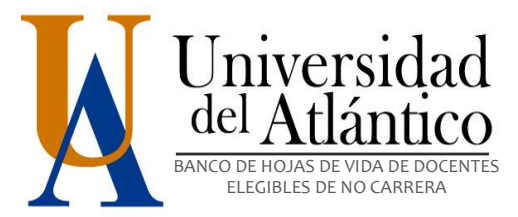

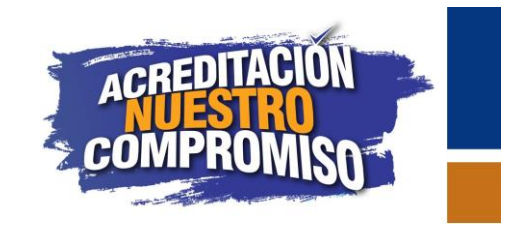

## PUBLICACIÓN DE VIDEOS, CINEMATOGRÁFICOS O FONOGRÁFICOS

Debe adjuntar documento (PDF) con resumen del contenido del video. Para agregar más de una publicación dé clic en <u>Agregar</u> <u>Otro</u>. Al finalizar presione <u>Guardar y Continuar</u>.

| () | apolo.uniatlantico.edu.co/ba | ancoua/produccionvideos.p | bhp              |                           |                                 | G | Q Buscar           |                  | ☆ | Ê     | ↓ 俞      | ◙       | =^     |
|----|------------------------------|---------------------------|------------------|---------------------------|---------------------------------|---|--------------------|------------------|---|-------|----------|---------|--------|
|    | Tipo de documento:           | CC 🗸                      |                  | Número de documento:      | 123456                          |   |                    |                  |   | Sallr |          |         |        |
|    | Inf. personal                | Áreas a aspirar           | Educación formal | Idiomas                   | Exp. docente                    |   | Exp. laboral       | Prod. revistas   |   |       | Prod. vi | deos    |        |
|    | Prod. libros                 | Premios                   | Patentes         | Traducciones              | Prod. técnica                   |   | Software           | Obras artísticas |   |       | Cambiar  | clave   |        |
|    |                              |                           |                  | Consulte aquí o           | el resúmen de la aplicación     |   |                    |                  |   |       |          |         |        |
|    |                              |                           |                  |                           |                                 |   |                    |                  |   |       |          |         |        |
|    |                              |                           |                  | Producción de videos,     | cinematográficas o fonográficas | 6 |                    |                  |   |       |          |         |        |
|    | т                            | īpo de la producción:     |                  | NACIONAL (COLOMBIA)       |                                 |   |                    |                  |   |       |          |         |        |
|    | No                           | mbre de la producción:    |                  |                           |                                 |   |                    |                  |   |       |          |         |        |
|    | Fe                           | cha de la producción:     |                  |                           |                                 |   |                    |                  |   |       |          |         |        |
|    | Car                          | ácter de la producción:   |                  | CIENTIFICO V              |                                 |   |                    |                  |   |       |          |         |        |
|    |                              | Adjuntar soporte:         |                  | Examinar No se ha selecci | onado ningún archivo.           |   |                    |                  |   |       |          |         |        |
|    |                              |                           |                  | 1                         |                                 |   |                    |                  |   |       |          |         |        |
|    |                              |                           |                  |                           |                                 |   | and an a Continuou |                  |   |       |          |         |        |
|    |                              | Agregar otra              |                  |                           |                                 |   | dardar y continuar |                  |   |       |          |         |        |
|    |                              |                           |                  | *                         |                                 |   |                    |                  | _ |       |          |         |        |
|    | _                            |                           |                  | Inform                    | ación Registrada                |   |                    | - / .            |   |       | A        | chivo . |        |
|    | Тіро                         |                           | Nombre           |                           | Fecha                           |   |                    | Carácter         |   |       | S        | abido   | Acción |
|    |                              |                           |                  |                           |                                 |   |                    |                  |   |       |          |         |        |
|    |                              |                           |                  |                           |                                 |   |                    |                  |   |       |          |         |        |
|    |                              |                           |                  |                           |                                 |   |                    |                  |   |       |          |         |        |
|    |                              |                           |                  |                           |                                 |   |                    |                  |   |       |          |         |        |

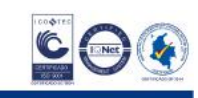

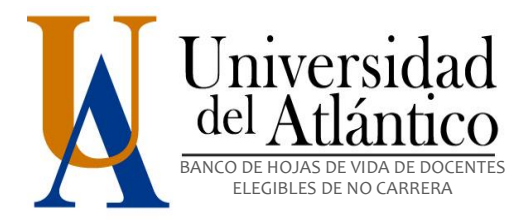

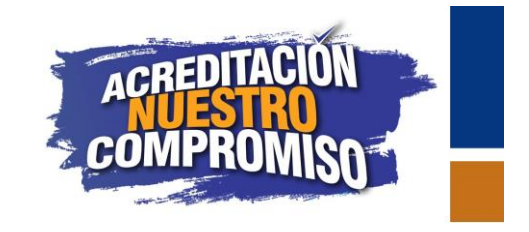

PRODUCCIÓN DE LIBROS O CAPÍTULOS DE LIBRO:

Debe adjuntar documento (PDF) con portada de libro, tabla de contenido, página de créditos. Para agregar más de una publicación dé clic en **Agregar Otra**. Al finalizar presione **Guardar y Continuar**.

| i) apolo.uniatlantico.edu.co/ | /bancoua/produccionlibros   | .php             |                              |                              | C Q Buscar          |                  | ☆│自   | +   | Â         |      |
|-------------------------------|-----------------------------|------------------|------------------------------|------------------------------|---------------------|------------------|-------|-----|-----------|------|
| Tipo de documen               | to: CC                      | ~                | Número de documento:         | 123456                       |                     |                  | Sallr |     |           |      |
| Inf. personal                 | Áreas a aspirar             | Educación formal | Idiomas                      | Exp. docente                 | Exp. laboral        | Prod. revistas   |       | Pr  | od. video | s    |
| Prod. libros                  | Premios                     | Patentes         | Traducciones                 | Prod. técnica                | Software            | Obras artísticas |       | Car | mbiar cla | ve   |
|                               |                             |                  | Consulte aquí el resi        | imen de la aplicación        |                     |                  |       |     |           |      |
|                               |                             |                  |                              |                              |                     |                  |       |     |           |      |
|                               |                             |                  | Producción académica de      | libros o capítulos de libros |                     |                  |       |     |           |      |
|                               | Tipo de producción:         |                  | POR FAVOR SELECCIONE         |                              |                     |                  |       |     |           |      |
|                               | Título de la producción:    |                  |                              |                              |                     |                  |       |     |           |      |
|                               |                             |                  |                              |                              |                     |                  |       |     |           |      |
|                               | Autor(es):                  |                  |                              |                              |                     |                  |       |     |           |      |
|                               |                             |                  |                              | .:                           |                     |                  |       |     |           |      |
|                               | Número ISBN del libro:      |                  |                              |                              |                     |                  |       |     |           |      |
|                               | Medio de la producción:     |                  | POR FAVOR SELECCIONE         |                              |                     |                  |       |     |           |      |
| F                             | Resultado de la producción: |                  | POR FAVOR SELECCIONE         |                              |                     |                  |       |     |           |      |
|                               | Adjuntar soporte:           |                  | Examinar No se ha selecciona | ido ningún archivo.          |                     |                  |       |     |           |      |
|                               |                             |                  |                              |                              |                     |                  |       |     |           |      |
|                               | Agregar Otra                |                  |                              |                              | Guardar v Continuar |                  |       |     |           |      |
|                               |                             |                  |                              |                              |                     |                  |       |     |           |      |
|                               |                             |                  | Información                  | Pogietrada                   |                     |                  |       |     |           |      |
| Tipo de producci              | ión                         | Nombre de produ  | cción                        | Número ISBN de               | l Libro             | Archivo subido   | ,     |     | Ac        | ción |
|                               |                             |                  |                              |                              |                     |                  |       |     |           |      |
|                               |                             |                  |                              |                              |                     |                  |       |     |           |      |
|                               |                             |                  |                              |                              |                     |                  |       |     |           |      |

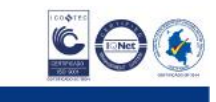

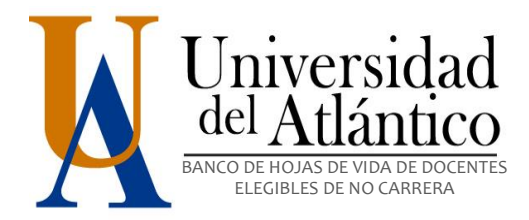

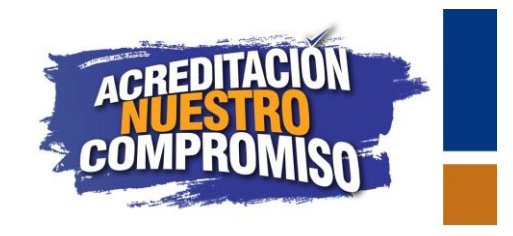

#### PREMIO:

Debe adjuntar documento donde se evidencie el reconocimiento obtenido. Para agregar más de un premio dé clic en <u>Agregar</u> <u>Otro.</u> Al finalizar presione <u>Guardar y Continuar</u>.

| (i) apolo.uniatlantico.edu.co/bancoua/infopremios. | php                              | Ğ                                         | Q Buscar            |                  | ☆自    | <b>↓</b> ∧̂ |                   | =      |
|----------------------------------------------------|----------------------------------|-------------------------------------------|---------------------|------------------|-------|-------------|-------------------|--------|
| Tipo de documento:                                 | CC 🗸 Número de documen           | •: 123456                                 |                     |                  | Sallr |             |                   |        |
| Inf. personal Áreas a aspirar                      | Educación formal Idiom           | as Exp. docente                           | Exp. laboral        | Prod. revistas   |       | Prod. vi    | ideos             |        |
| Prod. libros Premios                               | Patentes Traducci                | ones Prod. técnica                        | Software            | Obras artísticas |       | Cambiar     | clave             |        |
|                                                    | Consult                          | e aquí el resúmen de la aplicación        |                     |                  |       |             |                   |        |
|                                                    |                                  | Premios                                   |                     |                  |       |             |                   |        |
| Solo se debe llenar, si per                        | tenece a una convocatoria:       | POR FAVOR SELECCIONE                      |                     |                  |       |             |                   |        |
| Tipo de                                            | e premio:                        | POR FAVOR SELECCIONE                      |                     |                  |       |             |                   |        |
| Institución que                                    | otorga el premio:                |                                           |                     |                  |       |             |                   |        |
| Nombre                                             | del premio:                      |                                           |                     |                  |       |             |                   |        |
| Fecha d                                            | el premio:                       |                                           |                     |                  |       |             |                   |        |
| Adjunta                                            | r soporte:                       | Examinar No se ha seleccionado ningún arc | thivo.              |                  |       |             |                   |        |
|                                                    |                                  |                                           |                     |                  |       |             |                   |        |
| Agregar ot                                         | ro                               |                                           | Guardar y Continuar |                  |       |             |                   |        |
|                                                    |                                  |                                           |                     |                  |       |             |                   |        |
|                                                    |                                  | nformación resgistrada                    |                     |                  |       |             |                   |        |
| Tipo de premio                                     | Institución                      | Nombre                                    |                     | Fecha            |       | A           | rchivo<br>ubido A | cción  |
| NACIONAL                                           | ASOC COL TECNOLOGIA DE ALIMENTOS | PREMIO ACTA                               |                     | 2015-8-10        |       | De          | aqui E            | Borrar |
|                                                    |                                  |                                           |                     |                  |       |             |                   |        |
|                                                    |                                  |                                           |                     |                  |       |             |                   |        |
|                                                    |                                  |                                           |                     |                  |       |             |                   |        |
|                                                    |                                  |                                           |                     |                  |       |             |                   |        |

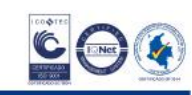

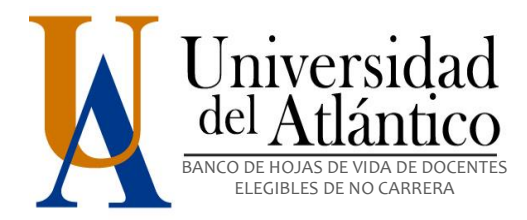

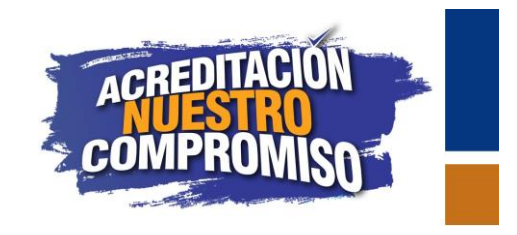

## **PATENTE:**

Debe ajuntar documento (PDF) con registro oficial de la patente. Para agregar más de un premio dé clic en <u>Agregar Otro.</u> Al finalizar presione <u>Guardar y Continuar</u>.

| 4 | i apolo.uniatlantico.edu.co/k | oancoua/infopatente | s.php                     |                                     | (                              | Buscar           |                  | ☆ 自    | <b>∔</b> | ◙     | ⊒^ |
|---|-------------------------------|---------------------|---------------------------|-------------------------------------|--------------------------------|------------------|------------------|--------|----------|-------|----|
|   | Tipo de documento             | 2:                  | CC 🗸                      | Número de documento:                | 123456                         |                  |                  | Sallr  |          |       |    |
|   | Inf. personal                 | Áreas a aspirar     | Educación forma           | al Idiomas                          | Exp. docente                   | Exp. laboral     | Prod. revistas   |        | Prod. vi | deos  |    |
|   | Prod. libros                  | Premios             | Patentes                  | Traducciones                        | Prod. técnica                  | Software         | Obras artísticas |        | Cambiar  | clave |    |
|   |                               |                     |                           | Consulte aquí el resi               | imen de la aplicación          |                  |                  |        |          |       |    |
| _ |                               |                     |                           |                                     |                                |                  |                  |        |          |       |    |
|   |                               |                     |                           | Producción                          | de patentes                    |                  |                  |        |          |       |    |
|   |                               | Nomb                | re de la patente:         |                                     |                                |                  |                  |        |          |       |    |
|   |                               | Número              | de registro oficial:      |                                     |                                |                  |                  |        |          |       |    |
|   |                               | Institución q       | ue reconoce la patente:   |                                     |                                |                  |                  |        |          |       |    |
|   |                               | Fecha del reco      | nocimiento de la patente: |                                     |                                |                  |                  |        |          |       |    |
|   |                               | Autor(              | es) de la patente:        |                                     |                                |                  |                  |        |          |       |    |
|   |                               | Adj                 | untar soporte:            |                                     | Examinar No se ha seleccionado | ningún archivo.  |                  |        |          |       |    |
|   |                               |                     | Agregar otra              |                                     |                                | Guardar y Con    | tinuar           |        |          |       |    |
|   |                               |                     |                           | Información                         | Resgistrada                    |                  |                  |        |          |       |    |
|   | Nombre de la p                | oatente             | Número de registro        | Institución que reconoce la patente | Fecha de reconocimiento        | Autores de la pa | atente Archivo   | subido | A        | cción |    |
|   |                               |                     |                           |                                     |                                |                  |                  |        |          |       |    |
|   |                               |                     |                           |                                     |                                |                  |                  |        |          |       |    |

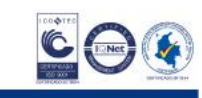

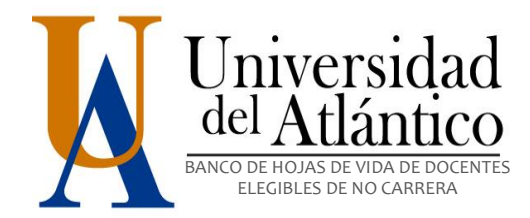

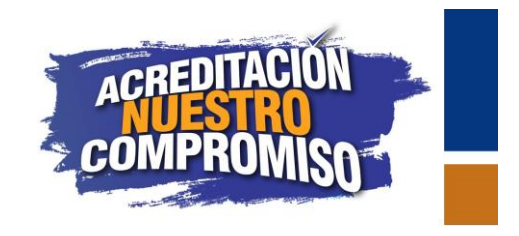

### TRADUCCIONES

Se debe adjuntar documento donde se pueda evidenciar portada del libro, tabla de contenido y página de créditos. Para agregar más de una traducción dé clic en <u>Agregar Otro.</u> Al finalizar presione <u>Guardar y Continuar</u>.

| ( | apolo.uniatlantico.edu.co/bar | ncoua/infotraduccione     | es.php                |                      |                              | G              | Q Buscar            |                  | ☆ 自   | <b>↓</b> 1 |           | =^     |
|---|-------------------------------|---------------------------|-----------------------|----------------------|------------------------------|----------------|---------------------|------------------|-------|------------|-----------|--------|
|   | Tipo de documento:            | CC                        | - V                   | Número de documento: | 123456                       |                |                     |                  | Sallr |            |           |        |
|   | Inf. personal                 | Áreas a aspirar           | Educación formal      | Idiomas              | Exp. docente                 |                | Exp. laboral        | Prod. revistas   |       | Prod. v    | ideos     |        |
|   | Prod. libros                  | Premios                   | Patentes              | Traducciones         | Prod. técnica                |                | Software            | Obras artísticas |       | Cambia     | r clave   |        |
|   |                               |                           |                       | Consulte aqui        | el resúmen de la aplicación  |                |                     |                  |       |            |           |        |
|   |                               |                           |                       |                      |                              |                |                     |                  |       |            |           |        |
|   |                               |                           |                       | -                    | Traducciones                 | _              |                     |                  |       |            |           |        |
|   | Se                            | olo se debe llenar, sí es | de un libro completo: |                      | POR FAVOR SELECCIONE         | ~              |                     |                  |       |            |           |        |
|   |                               | Títuk                     | 0:                    |                      |                              |                |                     |                  |       |            |           |        |
|   |                               | Número I                  | ISBN:                 |                      |                              |                |                     |                  |       |            |           |        |
|   |                               | Autor(4                   | es):                  |                      |                              | .:i            |                     |                  |       |            |           |        |
|   |                               | Fecha de la tr            | raducción:            |                      |                              |                |                     |                  |       |            |           |        |
|   |                               | Adjuntar s                | oporte:               |                      | Examinar No se ha selecciona | ido ningún ard | hivo.               |                  |       |            |           |        |
|   |                               | Agregar otra              |                       | Toform               | ancián consistenda           | l              | Guardar y Continuar |                  |       |            |           |        |
|   | Título                        |                           | Número ISB            | N                    | Autor                        | es             |                     | Fecha            |       |            | Archivo A | Acción |
|   |                               |                           |                       |                      |                              |                |                     |                  |       |            | 500100    |        |
|   |                               |                           |                       |                      |                              |                |                     |                  |       |            |           |        |
|   |                               |                           |                       |                      |                              |                |                     |                  |       |            |           |        |
|   |                               |                           |                       |                      |                              |                |                     |                  |       |            |           |        |
|   |                               |                           |                       |                      |                              |                |                     |                  |       |            |           |        |
|   |                               |                           |                       |                      |                              |                |                     |                  |       |            |           |        |

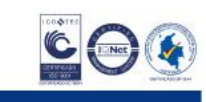

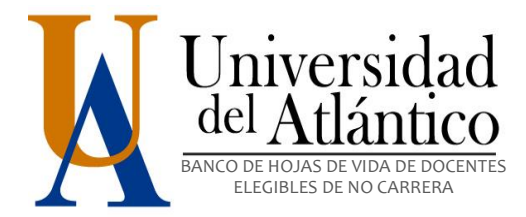

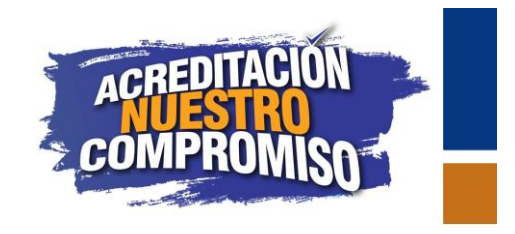

# PRODUCCIÓN TÉCNICA

Documento con descripción del prototipo. Recuerde no dejar ningún campo en blanco o el aplicativo no lo dejará guardar la información.

Para agregar más de una producción dé clic en <u>Agregar Otro</u>. Al finalizar presione <u>Guardar y Continuar</u>. En caso de no tener información que agregar en cualquiera de las pestañas, puede moverse entre ellas sin guardar información, solamente con hacer clic en una pestaña diferente.

| apolo.uniatlantico.edu.co/ba | ncoua/infotecnica.php |                  |                       |                               | C         | Q Buscar            |                  | ☆    | Ê     | ∔ á            |                     | ≡      |
|------------------------------|-----------------------|------------------|-----------------------|-------------------------------|-----------|---------------------|------------------|------|-------|----------------|---------------------|--------|
| Tipo de documento:           | cc 🗸                  |                  | Número de documento:  | 123456                        |           |                     |                  | 5    | iallr |                |                     |        |
| Inf. personal                | Áreas a aspirar       | Educación formal | Idiomas               | Exp. docente                  |           | Exp. laboral        | Prod. revistas   |      |       | Prod. v        | ideos               |        |
| Prod. libros                 | Premios               | Patentes         | Traducciones          | Prod. técnica                 |           | Software            | Obras artísticas |      |       | Cambia         | r clave             |        |
|                              |                       |                  | Consulte aquí el resú | men de la aplicación          |           |                     |                  |      |       |                |                     |        |
|                              |                       |                  |                       |                               |           |                     |                  |      |       |                |                     |        |
|                              |                       |                  | Producció             | n técnica                     |           |                     |                  |      |       |                |                     |        |
|                              | Tipo de produ         | cción:           | POF                   | FAVOR SELECCIONE              |           |                     |                  |      |       |                |                     |        |
|                              | Número de re          | gistro:          |                       |                               |           |                     |                  |      |       |                |                     |        |
|                              | Nombre                |                  |                       |                               |           |                     |                  |      |       |                |                     |        |
|                              | Autor(es              | ):               |                       |                               |           |                     |                  |      |       |                |                     |        |
|                              | Fecha de regi         | stro:            | -                     | ✓ - ✓ - ✓                     |           |                     |                  |      |       |                |                     |        |
|                              | Adjuntar sop          | orte:            | Exa                   | minar No se ha seleccionado r | ningún ar | chivo.              |                  |      |       |                |                     |        |
|                              |                       |                  |                       |                               |           |                     |                  |      |       |                |                     |        |
|                              | Agregar otra          |                  |                       |                               |           | Guardar y Continuar |                  |      |       |                |                     |        |
|                              |                       |                  |                       |                               |           |                     |                  |      |       |                |                     |        |
|                              |                       |                  | Información           | Respistrada                   |           |                     |                  |      |       |                |                     |        |
|                              |                       |                  |                       |                               |           |                     |                  |      |       | Fecha          | Archivo             |        |
| Tipo de pro                  | oducción              |                  | Número de registro    |                               |           | Nombre              |                  | Auto | r(es) | de<br>registro | subido <sup>4</sup> | Acción |
|                              |                       |                  |                       |                               |           |                     |                  |      |       |                |                     |        |
|                              |                       |                  |                       |                               |           |                     |                  |      |       |                |                     |        |
|                              |                       |                  |                       |                               |           |                     |                  |      |       |                |                     |        |
|                              |                       |                  |                       |                               |           |                     |                  |      |       |                |                     |        |
|                              |                       |                  |                       |                               |           |                     |                  |      |       |                |                     |        |

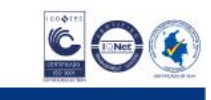

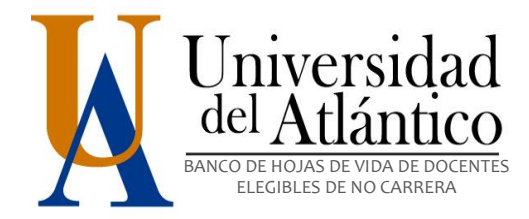

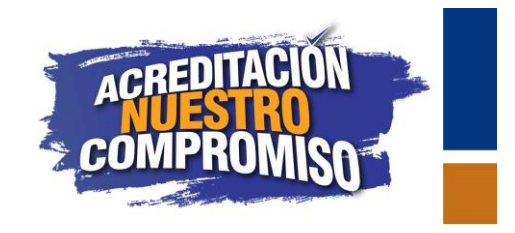

## SOFTWARE

Debe adjuntar Registro Oficial del Software y manual del usuario. Recuerde no dejar ningún campo en blanco o el aplicativo no lo dejará guardar la información.

Para agregar más de un software dé clic en <u>Agregar Otro.</u> Al finalizar presione <u>Guardar y Continuar</u>. En caso de no tener información que agregar en cualquiera de las pestañas, puede moverse entre ellas sin guardar información, solamente con hacer clic en una pestaña diferente.

| • | i) apolo.uniatlantico.edu.co/ba | ncoua/infosoftware.pl                            | hp                                                    |                      | C                          | Q. Buscar                      |                   | Ê     | ↓ 俞       | ◙               | ₽     |
|---|---------------------------------|--------------------------------------------------|-------------------------------------------------------|----------------------|----------------------------|--------------------------------|-------------------|-------|-----------|-----------------|-------|
|   | Tipo de documento:              |                                                  | CC 🗸                                                  | Número de documento: | 123456                     |                                |                   | Sallr |           |                 |       |
|   | Inf. personal                   | Áreas a aspirar                                  | Educación formal                                      | Idiomas              | Exp. docente               | Exp. laboral                   | Prod. revistas    |       | Prod. via | leos            |       |
|   | Prod. libros                    | Premios                                          | Patentes                                              | Traducciones         | Prod. técnica              | Software                       | Obras artísticas  |       | Cambiar   | clave           |       |
|   |                                 |                                                  |                                                       | Consulte aquí e      | l resúmen de la aplicación |                                |                   |       |           |                 |       |
|   |                                 | Número de<br>Nom<br>Auto<br>Fecha de<br>Adjuntar | e registro:<br>bre:<br>(es):<br>registro:<br>soporte: | Produce              | ción de software           | rchivo.<br>Guardar y Continuar |                   |       |           |                 |       |
|   |                                 |                                                  |                                                       | Informa              | ción Resgistrada           |                                |                   |       |           |                 |       |
|   | Número de regist                | tro                                              | Nombre                                                |                      | Autor(es)                  |                                | Fecha de registro |       | Ar        | chivo<br>bido A | cción |
|   |                                 |                                                  |                                                       |                      |                            |                                |                   |       |           |                 |       |

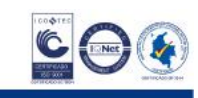

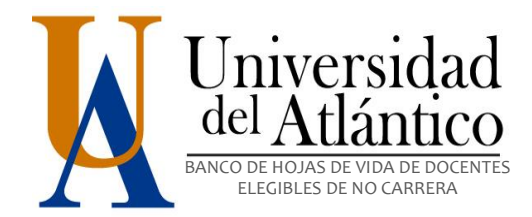

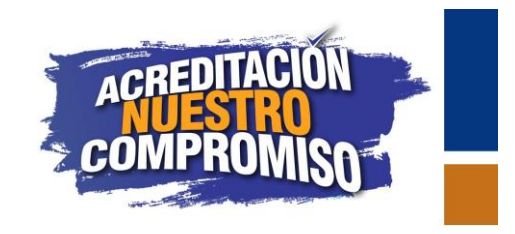

## **OBRAS ARTÍSTICAS**

Documento que describa el carácter y contenido de la obra (original, complementaria o interpretación). Para agregar más de un software dé clic en <u>Agregar Otro.</u> Al finalizar presione <u>Guardar y Continuar</u>.

| €⇒ | C () apolo.uniatlant  | tico.edu.co/bancoua/obrasar     | tisticas.php      |                      |                             |                      |                  | ☆                 | : |
|----|-----------------------|---------------------------------|-------------------|----------------------|-----------------------------|----------------------|------------------|-------------------|---|
|    | Tipo de doc           | umiento:                        | CC *              | Número de documento: | 12345678                    |                      |                  | Salir             |   |
|    | Inf. personal         | Dedicación y áreas a<br>aspirar | Educación formal  | Idiomas              | Exp. docente                | Exp. laboral         | Prod. revistas   | Prod. videos      | J |
|    | Prod. libros          | Premios                         | Patentes          | Traducciones         | Prod. técnica               | Software             | Obras artísticas | Cambiar clave     | Į |
|    |                       |                                 |                   | Consulte aquí el re  | súmen de la aplicación      |                      |                  |                   | J |
|    |                       |                                 |                   |                      |                             |                      |                  |                   |   |
|    |                       |                                 |                   | Producción de        | e obras artísticas          |                      |                  |                   |   |
| L  |                       | Tipo de obra artística:         |                   | POR FAVOR SELECCIO   | NE T                        |                      |                  |                   |   |
| L  |                       | Número de registro:             |                   |                      |                             |                      |                  |                   |   |
| L  |                       | Nombre de la obra artísti       | ca:               |                      |                             |                      |                  |                   |   |
| L  |                       | Autor(es):                      |                   |                      |                             |                      |                  |                   |   |
| L  |                       | Fecha de publicación:           |                   |                      | •                           |                      |                  |                   |   |
|    |                       | Categoría:                      |                   | POR FAVOR SELECCIO   | NE .                        |                      |                  |                   |   |
|    |                       | Adjuntar soporte:               |                   | Seleccionar archivo  | lingún archivo seleccionado |                      |                  |                   |   |
|    |                       |                                 |                   |                      |                             |                      |                  |                   |   |
|    |                       | Agregar otra                    |                   |                      |                             | Guardar y Continuar  |                  |                   |   |
|    |                       |                                 |                   |                      |                             |                      |                  |                   |   |
|    |                       |                                 |                   | Informació           | n Resgistrada               |                      |                  |                   |   |
|    | Tipo de obra artístic | a Número de r                   | egistro Nombre de | la obra artística    | Autor(es)                   | Fecha de publicación | Categoría        | Archivo<br>subido | n |
|    |                       |                                 |                   |                      |                             |                      |                  | 200100            |   |
|    |                       |                                 |                   |                      |                             |                      |                  |                   |   |
|    |                       |                                 |                   |                      |                             |                      |                  |                   |   |

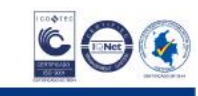

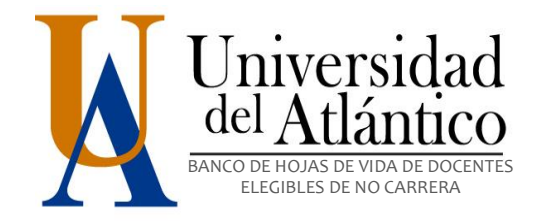

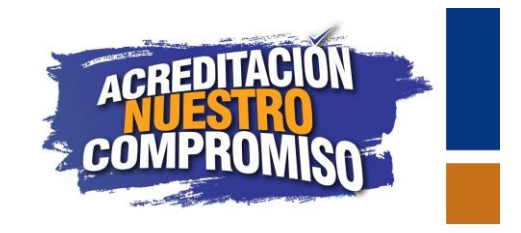

#### CAMBIO DE CLAVE

En esta pestaña podrá cambiar su clave de ingreso.

| <b>(</b> ) | apolo.uniatlantico.edu.co | o/bancoua/cambiarclave.ph       | p                |                      |                        | G | Q Buscar     |                  | Ê    | ∔ ⋔       | ◙     | ≡ |
|------------|---------------------------|---------------------------------|------------------|----------------------|------------------------|---|--------------|------------------|------|-----------|-------|---|
|            | Tipo de docu              | imento:                         | CC ~             | Número de documento: | 1045737274             |   |              | S                | alir |           |       |   |
|            | Inf. personal             | Áreas a aspirar                 | Educación formal | Idiomas              | Exp. docente           |   | Exp. laboral | Prod. revistas   |      | Prod. vid | leos  |   |
|            | Prod. libros              | Premios                         | Patentes         | Traducciones         | Prod. técnica          |   | Software     | Obras artísticas |      | Cambiar ( | clave |   |
|            |                           |                                 |                  | Consulte aquí el res | súmen de la aplicación |   |              |                  |      |           |       |   |
|            |                           | Nueva dave<br>Confirmar nueva ( | :<br>dave:       | Guardar              | Borrar                 |   |              | ]                |      |           |       |   |
|            |                           |                                 |                  |                      |                        |   |              |                  |      |           |       |   |

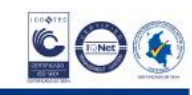

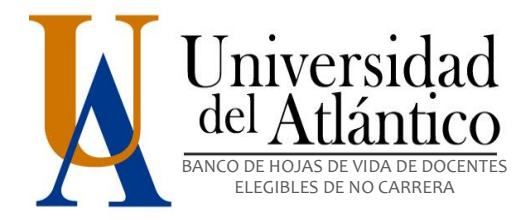

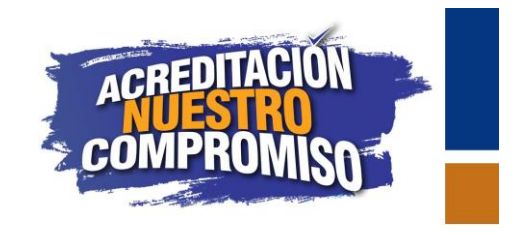

## CONSULTE AQUÍ EL RESUMEN DE LA APLICACIÓN

Al dar clic en **Consulte aquí el resumen de la aplicación**, podrá observar la vista previa del formulario con toda la información registrada.

| Image: Control       Control       Contro       Control       Control< |                                                                                                    |                                                                                                    |                                                                                                    |                                                                                                    |                                                                                                    |                                                                                                    |                                                                                                    |                                                                                                    |                                                                                                    |
|----------------------------------------------------------------------------------------------------|----------------------------------------------------------------------------------------------------|----------------------------------------------------------------------------------------------------|----------------------------------------------------------------------------------------------------|----------------------------------------------------------------------------------------------------|----------------------------------------------------------------------------------------------------|----------------------------------------------------------------------------------------------------|----------------------------------------------------------------------------------------------------|----------------------------------------------------------------------------------------------------|----------------------------------------------------------------------------------------------------|
| Tipo de doc                                                                                                    | cumento:                                                                                                    | CC 🗸                                                                                                    | Número de c                                                                                                    | locumento:                                                                                                    | 123456                                                                                                    |                                                                                                    |                                                                                                    | Salir                                                                                                    |                                                                                                    |
| Inf. Personal                                                                                                    | Áreas a aspir                                                                                                    | ar Educación                                                                                                    | Formal                                                                                                    | Idiomas                                                                                                    | Exp. Docente                                                                                                    | Exp. Laboral                                                                                                    | Prod. Revistas                                                                                                    | Prod. Vic                                                                                                    | leos                                                                                                   |
| Prod. Libros                                                                                                    | Premios                                                                                                    | Pater                                                                                                    | ites Tra                                                                                                    | aducciones                                                                                                    | Prod. Técnica                                                                                                    |                                                                                                    | Obras Artísticas                                                                                                    | Cambiar                                                                                                    | Clave                                                                                                  |
|                                                                                                    |                                                                                                    |                                                                                                    | c                                                                                                    | onsulte aquí el resúmen de                                                                                                    | a la aplicación                                                                                                    | Clic aquí                                                                                                    |                                                                                                    |                                                                                                    |                                                                                                    |
| Universidel Atlán                                                                                                    | idad<br>ntico                                                                                                    |                                                                                                    | FORMATO DE INSCR                                                                                                    | IPCIÓN- BANCO DE HO                                                                                                    | DJAS DE VIDA PARA I                                                                                                    | DOL INTES HORA-CÁT                                                                                                    | EDRA Y OCASIONALES                                                                                                    |                                                                                                    |                                                                                                    |
|                                                                                                    |                                                                                                    |                                                                                                    |                                                                                                    | DATOS PERSONA                                                                                                    | LES                                                                                                    |                                                                                                    |                                                                                                    |                                                                                                    |                                                                                                    |
| Nombres:                                                                                                    | EMMANUEL                                                                                                    | Ape                                                                                                    | lidos:                                                                                                    | ALONSO                                                                                                    | Género:                                                                                                    | м                                                                                                    | Fecha de nacimiento                                                                                                    | 2016-10-                                                                                                    | 08                                                                                                    |
| Nacionalidad:                                                                                                    | COLOMBIAN                                                                                                    | A País de r                                                                                                    | esidencia:                                                                                                    | COLOMBIA Ciu                                                                                                    | dad de residencia:                                                                                                    | PUERTO COLOMBIA                                                                                                    | Correo electrónico:                                                                                                    | 123456@MAIL.UNIATU                                                                                                    | ANTICO.EDU.CO                                                                                          |
| Matrícula profesiona                                                                                                    | al:                                                                                                    | País de n                                                                                                    | otificación:                                                                                                    | COLOMBIA Ciud                                                                                                    | ad de notificación:                                                                                                    | PUERTO COLOMBIA                                                                                                    | Dirección de notificació                                                                                                    | Óп: КМ 7 VIA РТО                                                                                                    | COL                                                                                                    |
| Teléfono fijo:                                                                                                    | 3701900                                                                                                    | Celular                                                                                                    | o móvil:                                                                                                    | 3113113111 Tipo                                                                                                    | de identificación:                                                                                                    | cc                                                                                                    | Número de identificació                                                                                                    | ón: 123456                                                                                                    |                                                                                                    |
|                                                                                                    |                                                                                                    |                                                                                                    |                                                                                                    | ÁREA(S) A LA(S) QUE                                                                                                    | ASPIRA                                                                                                    |                                                                                                    |                                                                                                    |                                                                                                    |                                                                                                    |
|                                                                                                    |                                                                                                    | Á                                                                                                    | rea(s) a la(s) que aspira:                                                                                                    |                                                                                                    |                                                                                                    |                                                                                                    | 1                                                                                                    | Facultad:                                                                                                    |                                                                                                    |
|                                                                                                    |                                                                                                    |                                                                                                    | NUEVOS MEDIOS EN ARTE                                                                                                    |                                                                                                    |                                                                                                    |                                                                                                    |                                                                                                    | BELLAS ARTES                                                                                                    |                                                                                                    |
|                                                                                                    |                                                                                                    |                                                                                                    | AGRONOMIA                                                                                                    |                                                                                                    |                                                                                                    |                                                                                                    | 1                                                                                                    | INGENIERIAS                                                                                                    |                                                                                                    |
|                                                                                                    |                                                                                                    |                                                                                                    | AGRONOMIA                                                                                                    |                                                                                                    |                                                                                                    |                                                                                                    | I                                                                                                    | INGENIERIAS                                                                                                    |                                                                                                    |
|                                                                                                    |                                                                                                    |                                                                                                    | PRODUCCIÓN VEGETAL                                                                                                    |                                                                                                    |                                                                                                    |                                                                                                    |                                                                                                    | INGENTERIAS                                                                                                    |                                                                                                    |
|                                                                                                    |                                                                                                    |                                                                                                    |                                                                                                    | INFORMACIÓN ACAE                                                                                                    | ÉMICA                                                                                                    |                                                                                                    |                                                                                                    |                                                                                                    |                                                                                                    |
|                                                                                                    |                                                                                                    |                                                                                                    |                                                                                                    |                                                                                                    | - Childre                                                                                                    |                                                                                                    |                                                                                                    |                                                                                                    |                                                                                                    |
|                                                                                                    |                                                                                                    |                                                                                                    | 1                                                                                                    | EDUCACIÓN FOR                                                                                                    | MAL                                                                                                    | 1                                                                                                    | 1                                                                                                    |                                                                                                    | <b>F</b> 2                                                                                             |
| Nivel de estudios:                                                                                                    | Título obtenido o a<br>obtener:                                                                                                    | Institución en la que<br>estudió o esta<br>estudiando:                                                                                                    | País:                                                                                                    | EDUCACIÓN FOR                                                                                                    | MAL<br>Fecha de ingreso:                                                                                                    | Estado de los estudios:                                                                                                    | Fecha de finalización:                                                                                                    | Modalidad en la que rea<br>o está realizando est<br>estudio:                                                                                                    | lizó<br>e Soport                                                                                       |
| Nivel de estudios:                                                                                                    | Título obtenido o a<br>obtener:<br>INGENIERO AGRONOMO                                                                                                    | Institución en la que<br>estudió o esta<br>estudiando:<br>UNIVERSIDAD DE MAGDALENA                                                                                                    | País:<br>COLOMBIA                                                                                                    | EDUCACIÓN FORI<br>Ciudad:                                                                                                    | Fecha de ingreso:<br>2004-02-02                                                                                                    | Estado de los estudios:                                                                                                    | Fecha de finalización:<br>2009-02-03                                                                                                    | Modalidad en la que rea<br>o está realizando est<br>estudio:<br>PRESENCIAL TIEMPO COMPLET                                                                                                    | lizó<br>e Soport                                                                                       |
| Nivel de estudios:<br>PROFESIONAL<br>MAESTRIA                                                                                                    | Título obtenido o a<br>obtener:<br>INGENIERO AGRONOMO<br>MAGISTER EN CLENCIA Y                                                                                                    | Institución en la que<br>estudió o esta<br>estudiando:<br>UNIVERSIDAD DE MAGDALENA<br>UNIVERSIDAD NACIONAL                                                                                                    | País:<br>COLOMBIA<br>BRASIL                                                                                                    | EDUCACIÓN FORI<br>Ciudad:<br>SANTA MARTA<br>SAO PABLO                                                                                                    | YAL<br>Fecha de ingreso:<br>2004-02-02<br>2010-06-04                                                                                                    | Estado de los estudios:<br>CULMINADO<br>CULMINADO                                                                                                    | Fecha de finalización:<br>2009-02-03<br>2012-09-05                                                                                                    | Modalidad en la que rea<br>o está realizando est<br>estudio:<br>PRESENCIAL TIEMPO COMPLET<br>A DISTACIA Y/O VIRTUAL                                                                                                    | lizó<br>e Soport<br>o Descarg<br>aquí<br>Descarg                                                       |
| Nivel de estudios:<br>PROFESIONAL<br>MAESTRIA<br>DOCTORALES                                                                                                    | Título obtenido o a<br>obtener:<br>INGENIERO AGRONOMO<br>MAGISTER EN CIENCIA Y<br>TECNOLOGIA DE ALIMENTOS<br>DOCTOREN CIENCIA Y TECNOLOGIA                                                                                                    | Institución en la que<br>estudió o esta<br>estudiando:<br>UNIVERSIDAD E MAGDALENA<br>UNIVERSIDAD NACIONAL<br>UNIVERSIDAD FEDERAL DE BRASIL                                                                                   | País:<br>colombia<br>brasil<br>brasil                                                                                                    | EDUCACIÓN FORI<br>Ciudad:<br>SANTA MARTA<br>SAO PABLO<br>SAO PABLO                                                                                                    | YAL<br>Fecha de ingreso:<br>2004-02-02<br>2010-06-04<br>2012-07-04                                                                                                    | Estado de los estudios:<br>CULMINADO<br>CULMINADO<br>CULMINADO                                                                                                    | Fecha de finalización:<br>2009-02-03<br>2012-09-05<br>2016-09-09                                                                                      | Modalidad en la que rea<br>o está realizando est<br>estudio:<br>PRESENCIAL TIEMPO COMPLET<br>A DISTACIA Y/O VIRTUAL<br>A DISTACIA Y/O VIRTUAL                                                                                  | lizó<br>e Soport<br>Descarg<br>aquí<br>Descarg<br>aquí<br>Descarg                                      |
| Nivel de estudios:<br>PROFESIONAL<br>MAESTRIA<br>DOCTORALES                                                                                                    | Título obtenido o a<br>obtener:<br>INGENIERO AGRONOMO<br>MAGISTER EN CIENCIA Y<br>TECNOLOGIA DE ALIMENTOS<br>DECTOR EN CIENCIA Y TECNOLOGIA<br>DE ALIMENTOS                                                                                                    | Institución en la que<br>estudió o esta<br>estudiando:<br>universidad de magdalena<br>universidad nacional<br>universidad federal de brasil                                                                                  | País:<br>COLOMBIA<br>BRASIL<br>BRASIL                                                                                                    | EDUCACIÓN FORI<br>Ciudad:<br>SANTA MARTA<br>SAO PABLO<br>SAO PABLO                                                                                                    | 2004-02-02<br>2004-02-02<br>2010-06-04<br>2012-07-04                                                                                                    | Estado de los estudios:<br>CULMINADO<br>CULMINADO<br>CULMINADO                                                                                                    | Fecha de finalización:<br>2009-02-03<br>2012-09-05<br>2016-09-09                                                                                      | Modalidad en la que rea<br>o está realizando est<br>estudio:<br>PRESENCIA TIGNO COMPLET<br>A DISTACIA Y/O VIRTUAL<br>A DISTACIA Y/O VIRTUAL                                                                                    | lizó<br>e Soport<br>Descarg<br>aquí<br>Descarg<br>aquí                                                 |
| Nivel de estudios:<br>PROFESIONAL<br>MAESTRIA<br>DOCTORALES                                                                                                    | Título obtenido o a<br>obtener:<br>Ingeniero agronomo<br>magister en ciencia y<br>tecnologia o alimentos<br>doctore en ciencia y tecnologia<br>de alimentos                                                                                                    | Institución en la que<br>estudió o esta<br>estudiando:<br>UNIVERSIDAD FEMAGOALMA<br>UNIVERSIDAD FEDERAL DE BRASIL                                                                                                    | País:<br>colombia<br>brasti<br>brasti                                                                                                    | EDUCACIÓN FORI<br>Ciudad:<br>SANTA MARTA<br>SAO PARIO<br>SAO PARIO<br>INFORMACIÓN DE IL                                                                                                    | Fecha de ingreso:<br>2004-02-02<br>2010-05-04<br>2012-07-04<br>DIOMAS                                                                                                    | Estado de los estudios:<br>culminado<br>culminado<br>culminado                                                                                                    | Fecha de finalización:<br>2009-02-03<br>2012-09-05<br>2016-09-09                                                                                      | Modalidad en la que rea<br>o está realizando est<br>estudio:<br>PRESENCIAL TIENPO COMPLET<br>A DISTACIA Y/O VIRTUAL<br>A DISTACIA Y/O VIRTUAL                                                                                  | lizó<br>e Soport<br>Descarg<br>aquí<br>Descarg<br>aquí                                                 |
| Nivel de estudios:<br>PROFESIONAL<br>MAESTRIA<br>DOCTORALES                                                                                                    | Título obtenido o a<br>obtener:<br>Ingeniero Agronomo<br>Magister en ciencia y<br>tecnologia o alimentos<br>docros en ciencia y tecnologia<br>de alimentos                                                                                                    | Institución en la que<br>estudió o esta<br>estudiando:<br>universidad Magdalena<br>universidad Magdalena<br>universidad Pederal de Brasil                                                                                    | País:<br>colomeia<br>erasti<br>erasti<br>Sí eligió otra lengua:                                                                                                    | EDUCACIÓN FORI<br>Ciudad:<br>SANTA MARTA<br>SAO PARO<br>SAO PARO<br>INFORMACIÓN DE ID                                                                                                    | Fecha de ingreso:<br>2004-02-02<br>2010-05-04<br>2012-07-04<br>PIOMAS<br>Exámen o certifica                                                                                                    | Estado de los estudios:<br>CULMINADO<br>CULMINADO<br>CULMINADO                                                                                                    | Fecha de finalización:<br>2009-02-03<br>2012-09-05<br>2014-09-09<br>Z014-09-09<br>Fecha del certificado d                                             | Modalidad en la que rea<br>o está realizando est<br>estudio:<br>PRESENCIAL TIEMPO COMPLET<br>ADISTACIA Y/O VIRTUAL<br>A DISTACIA Y/O VIRTUAL                                                                                   | lizó<br>e Soport<br>Descargi<br>aquí<br>Descargi<br>aquí<br>Soport                                     |
| Nivel de estudios:<br>PROFESIONAL<br>MAESTRIA<br>DOCTORALES                                                                                                    | Título obtenido o a<br>obtener:<br>Ingentero Jeronomo<br>Magisteren Ciencia y<br>Tecnologia da Limentos<br>Doctore en ciencia y tecnologia<br>Decente en ciencia y tecnologia<br>Decente en ciencia y tecnologia                                                                                                    | Institución en la que<br>estudió o esta<br>estudiando:<br>universido Macolana<br>universido hacional<br>universido Federal de Brasil                                                                                         | País:<br>colomeia<br>erasti<br>erasti<br>srasti<br>Sí eligió otra lengua:                                                                                                    | EDUCACIÓN FORI<br>Ciudad:<br>SANTA MARTA<br>SAO PABLO<br>SAO PABLO<br>INFORMACIÓN DE ID<br>EXPERIENCIA                                                                                                    | Fecha de ingreso:<br>2004-02-02<br>2010-06-04<br>2012-07-04<br>DIOMAS<br>Exámen o certifica                                                                                                    | Estado de los estudios:<br>CULMIMADO<br>CULMIMADO<br>CULMIMADO                                                                                                    | Fecha de finalización:<br>2009-02-03<br>2012-09-05<br>2016-09-09<br>Fecha del certificado o                                                           | Modalidad en la que rea<br>o está realizando est<br>estudio:<br>PRESENCIAL TIENPO COMPLET<br>A DISTACIA Y/O VIRTUAL<br>A DISTACIA Y/O VIRTUAL                                                                                  | lizó<br>e Soport<br>o Descarg<br>aquí<br>Descarg<br>aquí                                               |
| Nivel de estudios:<br>PROFESIONAL<br>MAESTRIA<br>DOCTORALES                                                                                                    | Título obtenido o a<br>obtener:<br>Ingeniero agronomo<br>Magisteren ciencia y<br>tecnologia da umento<br>doctoren ciencia y tecnologia<br>doctoren ciencia y tecnologia<br>de almentos                                                                                                    | Institución en la que<br>estudió o esta<br>estudiando:<br>UNIVERSIDAD MAGDIANA<br>UNIVERSIDAD PEDERAL DE BRASIL                                                                                                    | País:<br>colombia<br>BRASIL<br>BRASIL<br>Sí eligió otra lengua:<br>XPERIENCIA LABORAL (                                                                                                    | EDUCACIÓN FORI<br>Ciudad:<br>SANTA MARTA<br>SAO PARLO<br>SAO PARLO<br>INFORMACIÓN DE ID<br>EXPERIENCIA<br>COMO DOCENTE EN INST                                                                                          | Fecha de ingreso:<br>2004-02-02<br>2010-02-02<br>2010-02<br>2010-02<br>2010- | Estado de los estudios:<br>CULMINADO<br>CULMINADO<br>CULMINADO<br>CULMINADO                                                                                                    | Fecha de finalización:<br>2009-02-03<br>2012-09-05<br>2016-09-09<br>2016-09-09                                                                        | Modalidad en la que rea<br>o está realizando est<br>estudio:<br>presencial tiempo complet<br>A DISTACIA Y/O VIRTUAL<br>A DISTACIA Y/O VIRTUAL<br>o de la actualización:                                                        | lizó<br>e Soport<br>ro Descarg<br>aquí<br>Descarg<br>aquí<br>Descarg<br>aquí                           |
| Nivel de estudios:<br>PROFESIONAL<br>MAESTRIA<br>DOCTORALES<br>Instituto de Educaci                                                                                                    | Título obtenido o a<br>obtener:<br>Ingentero Asronomo<br>Magister en ciencia y<br>tecnologia da unentos<br>doctore en ciencia y tecnologia<br>de alimentos<br>Lengua:                                                                                                    | Institución en la que<br>estudió o esta<br>estudiando:<br>UNIVERSIDAD DE MAGDALENA<br>UNIVERSIDAD FEDERAL DE BRASIL<br>UNIVERSIDAD FEDERAL DE BRASIL<br>E<br>Fecha de ingreso                                                | País:<br>colomela<br>BRASTL<br>BRASTL<br>Sí eligió otra lengua:<br>KPERIENCIA LABORAL (<br>: Esta                                                                                                    | EDUCACIÓN FORI<br>Ciudad:<br>SANTA MARTA<br>SAO PARLO<br>SAO PARLO<br>INFORMACIÓN DE IE<br>EXPERIENCIA<br>COMO DOCENTE EN INST<br>do de la vinculación:                                                                 | Fecha de ingreso:<br>2004-02-02<br>2010-05-04<br>2012-07-04<br>DIOMAS<br>Exámen o certifica<br>TITUTOS DE EDUCACIÓ<br>Fecha de fin                                                                                                    | Estado de los estudios:<br>CUMINADO<br>CUMINADO<br>CUMINADO<br>ado:<br>ÓN SUPERIOR<br>alización:                                                                                                    | Fecha de finalización:<br>2009-02-03<br>2012-09-05<br>2016-09-09<br>Fecha del certificado de<br>Cargo desempeñado:                                    | Modalidad en la que rea<br>o está realizando est<br>estudio:<br>PRESENCIAL TIEMPO COMPUT<br>ADISTACIA Y/O VIRTUAL<br>A DISTACIA Y/O VIRTUAL<br>o de la actualización:<br>Sopor                                                 | lizó<br>e Soport<br>Descarp<br>Descarp<br>aquí<br>Soport<br>te:                                        |
| Nivel de estudios:<br>PROFESIONAL<br>MAESTRIA<br>DOCTORALES<br>Instituto de Educaci<br>UNIVERSIDAD DO                                                                                                    | Título obtenido o a obtener:         INGENIERO AGRONOMO         MAGISTER EN CIENCIA Y         TECNICIGIA DE ALIMENTOS         DOCTORE EN CIENCIA Y         DE ALIMENTOS         DOCTORE EN CIENCIA Y         Independent Ciencia Y         DOCTORE EN CIENCIA Y         DE ALIMENTOS         DOCTORE (ENCLA Y TECNICICIA DE ALIMENTOS)         DOCTORE (ENCLA Y TECNICICIA DE ALIMENTOS)         Lengua:         Ión Superior (IES):         EL MAGDALENA | Institución en la que<br>estudió o esta<br>estudiando:<br>UNIVERSIDAD DE MAGDALINA<br>UNIVERSIDAD FEDERAL DE BRASIL<br>UNIVERSIDAD FEDERAL DE BRASIL<br>E<br>Fecha de ingreso<br>2012-03-07                                  | País:<br>colomeia<br>BRASIL<br>BRASIL<br>Sí eligió otra lengua:<br>KPERIENCIA LABORAL (<br>: Esta                                                                                                    | EDUCACIÓN FORI<br>Ciudad:<br>SANTA MARTA<br>SAO PARLO<br>SAO PARLO<br>SAO PARLO<br>INFORMACIÓN DE IL<br>EXPERIENCIA<br>COMO DOCENTE EN INST<br>Ido de la vinculación:<br>VISENTE                                        | Fecha de ingreso:<br>2004-02-02<br>2010-05-04<br>2012-07-04<br>DIOMAS<br>Exámen o certifica<br>TITUTOS DE EDUCACIÓ<br>Fecha de fin<br>2014-14<br>2015-14                                                                                                    | Estado de los estudios:<br>CUMINADO<br>CUMINADO<br>CUMINADO<br>ado:<br>ÓN SUPERIOR<br>alización:<br>0-25                                                                                                    | Fecha de finalización:<br>2009-02-03<br>2012-09-05<br>2016-09-09<br>Fecha del certificado de<br>Gargo desempeñado:<br>INGENIERIA DE ALMENTOS          | Modalidad en la que rea<br>o está realizando est<br>estudio:<br>PRESENCIAL TIEMPO COMPUT<br>A DISTACIA Y/O VIRTUAL<br>o de la actualización:<br>Sopor<br>Descargo                                                              | lizó<br>e Soport<br>ro accur<br>Descarg<br>aquí<br>Soport<br>te:                                       |
| Nivel de estudios:<br>PROFESIONAL<br>MAESTRA<br>DOCTORALES<br>Instituto de Educaci<br>UNIVERSIDAD DE                                                                                                    | Título obtenido o a obtener:         INGENIERO AGRONOMO         MAGISTER EN CIENCIA Y         TECONOGIADO ALIMENTOS         DOCTOR EN CIENCIA Y         DE ALIMENTOS         DOCTOR EN CIENCIA Y         INGENIERO Y         DE ALIMENTOS         DOCTOR EN CIENCIA Y         DE ALIMENTOS         DOCTOR EN CIENCIA Y         IGN SUperior (IES):         EL MAGDALENA                                                                                   | Institución en la que<br>estudió o esta<br>estudiando:<br>UNIVERSIDAD PEDERAL DE BRASIL<br>UNIVERSIDAD FEDERAL DE BRASIL<br>UNIVERSIDAD FEDERAL DE BRASIL<br>E<br>Fecha de ingreso<br>2012-02-07                             | País:<br>colomeia<br>BRASTL<br>BRASTL<br>Sí eligió otra lengua:<br>Sí eligió otra lengua:<br>KPERIENCIA LABORAL (<br>: Esta                                                                                                    | EDUCACIÓN FORI<br>Ciudad:<br>SANTA MARTA<br>SAO PARO<br>SAO PARO<br>INFORMACIÓN DE ID<br>EXPERIENCIÓN DE ID<br>EXPERIENCIA<br>COMO DOCENTE EN INST<br>do de la vinculación:<br>vicente<br>(PERIENCIA LABORAL PI         | Fecha de ingreso:<br>2004-02-02<br>2010-06-04<br>2012-07-04<br>2012-07-04<br>PIOMAS<br>Exámen o certifica<br>TIUTOS DE EDUCACIÓ<br>Fecha de fin<br>2016-11<br>2016-11                                                                                                    | Estado de los estudios:<br>CULMINADO<br>CULMINADO<br>CULMINADO<br>CULMINADO<br>Ado:<br>ÓN SUPERIOR<br>Infización:<br>-26                                                                                                    | Fecha de finalización:<br>2009-02-03<br>2012-09-05<br>2016-09-09<br>Fecha del certificado o<br>Cargo desempeñado:<br>INGENIERIA DE ALIMENTOS          | Modalidad en la que rea<br>o está realizando est<br>estudio:<br>PRESENCIA. TIENPO COMPET<br>A DISTACIA Y/O VIETUAL<br>A DISTACIA Y/O VIETUAL<br>o de la actualización:<br>Sopor<br>Descargo                                    | lizó<br>e Soport<br>o accur<br>accur<br>Descar<br>aquí<br>Descar<br>aquí<br>Soport<br>te:              |
| Nivel de estudios:<br>PROFESIONAL<br>MAESTRIA<br>DOCTORALES<br>Instituto de Educaci<br>UNIVERSIDAD DI<br>Entida                                                                                                    | Título obtenido o a<br>obtener:<br>INGENIERO AGRONOMO<br>MAGISTER EN CIENCA Y<br>TECNOLOFIA DE ALIMENTOS<br>DOCTOREN ALIMENTOS<br>Lengua:<br>ilón Superior (IES):<br>el MAGDALENA<br>ad:                                                                                                    | Institución en la que<br>estudió o esta<br>estudiando:<br>UNIVERSIDAD MAGDALENA<br>UNIVERSIDAD FEDERAL DE BRASIL<br>UNIVERSIDAD FEDERAL DE BRASIL<br>E<br>Fecha de ingreso<br>2012-02-07<br>Fecha de ingreso                 | País:<br>COLOMBIA<br>BRASIL<br>BRASIL<br>Sí eligió otra lengua:<br>XPERIENCIA LABORAL (<br>: Esta<br>EXECTION CONTRACTOR (<br>COLOMBIA<br>EXECUTION (<br>EXECUTION (<br>COLOMBIA<br>EXECUTION (<br>COLOMBIA<br>COLOMBIA<br>BRASIL<br>BRASIL<br>BRASIL<br>BRASIL<br>BRASIL<br>BRASIL<br>BRASIL<br>BRASIL<br>BRASIL<br>BRASIL<br>BRASIL<br>BRASIL<br>BRASIL<br>BRASIL<br>BRASIL<br>BRASIL<br>BRASIL<br>BRASIL<br>BRASIL<br>BRASIL<br>BRASIL<br>BRASIL<br>BRASIL<br>BRASIL<br>BRASIL<br>BRASIL<br>COLOMBIA<br>BRASIL<br>BRASIL | EDUCACIÓN FORI<br>Ciudad:<br>SANTA MARTA<br>SAO PABLO<br>SAO PABLO<br>INFORMACIÓN DE ID<br>EXPERIENCIÁ<br>COMO DOCENTE EN INST<br>do de la vinculación:<br>VIGENTE<br>PERIENCIA LABORAL PI<br>Estado de la vinculación: | Fecha de ingreso:<br>2004-02-02<br>2010-06-04<br>2012-07-04<br>DIOMAS<br>Exámen o certifica<br>TITUTOS DE EDUCACIÓ<br>Fecha de fin<br>2016-10<br>2016-10<br>2016-10                                                                                                    | Estado de los estudios:<br>CULMINADO<br>CULMINADO<br>CULMINAD | Fecha de finalización:<br>2009-02-03<br>2012-09-05<br>2016-09-09<br>Fecha del certificado o<br>Cargo desempeñado:<br>INGENIERIA DE ALIMENTOS          | Modalidad en la que rea<br>o está realizando est<br>estudio:<br>PRESENCIALTIENPO COMPLET<br>A DISTACIA Y/O VIETUAL<br>A DISTACIA Y/O VIETUAL<br>o de la actualización:<br>Sopor<br>Descargo<br>desempeñado:                    | lizó<br>Soport<br>Descarg<br>aquí<br>Descarg<br>aquí<br>Soport<br>te:<br>aquí<br>Soport                |
| Nivel de estudios:<br>PROFESIONAL<br>MAESTRIA<br>DOCTORALES<br>Instituto de Educaci<br>UNIVERSIDAD DI<br>Entida<br>AGOINDUSTIAS                                                                                                    | Título obtenido o a obtener:         INGENIERO AGRONOMO         MAGISTER EN CIENCIA Y         TECONOGIADO ALIMENTOS         DOCTORE RICIENCIA Y         INGENIERO Y         DE ALIMENTOS         DOCTORE RICIENCIA Y         Information         DOCTORE RICIENCIA Y         DE ALIMENTOS         DOCTORE RICIENCIA Y         DE ALIMENTOS         Lengua:         ión Superior (IES):         EL MAGDALENA         ad:         DEL CAREBE                | Institución en la que<br>estudió o esta<br>estudiando:<br>UNIVERSIDAD FEMAGDALENA<br>UNIVERSIDAD FEDERAL DE BRASIL<br>UNIVERSIDAD FEDERAL DE BRASIL<br>E<br>Fecha de ingress<br>2012-02-07<br>Fecha de ingress<br>2012-05-14 | País:<br>colomeia<br>BRASTL<br>BRASTL<br>Sí eligió otra lengua:<br>Sí eligió otra lengua:<br>KPERIENCIA LABORAL (<br>: Esta<br>EX                                                                                                    | EDUCACIÓN FORI Ciudad: SANTA MARTA SAO PARO SAO PARO SAO PARO INFORMACIÓN DE ID EXPERIENCIA COMO DOCENTE EN INST do de la vinculación: vicente (PERIENCIA LABORAL PI Estado de la vinculación: FINALIZAOA               | TIUTOS DE EDUCACIÓ  TIUTOS DE EDUCACIÓ  TOS DE EDUCACIÓ  TOS DE EDUCACIÓ TOS DE EDUCACIÓ TOS DE EDUCACIÓ TOS DE EDUCACIÓ TOS DE EDUCACIÓ TOS D                                                                                                    | Estado de los estudios:<br>CULMINADO<br>CULMINADO<br>CULMINAD | Fecha de finalización:<br>2009-02-03<br>2012-09-05<br>2016-09-09<br>Fecha del certificado o<br>Cargo desempeñado:<br>INGENIERIA DE ALIMENTOS<br>Cargo | Modalidad en la que rea<br>o está realizando est<br>estudio:<br>PRESENCIA. TIENPO COMPET<br>A DISTACIA Y/O VIETUAL<br>A DISTACIA Y/O VIETUAL<br>o de la actualización:<br>Sopor<br>Descargo<br>desempeñado:<br>TENTE PROVECTOS | lizó<br>e Soport<br>o Oescarg<br>aquí<br>Descarg<br>aquí<br>Soport<br>te:<br>e aquí<br>Descarg<br>aquí |

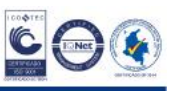

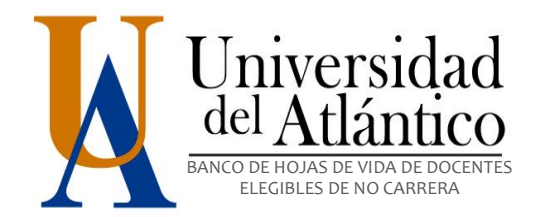

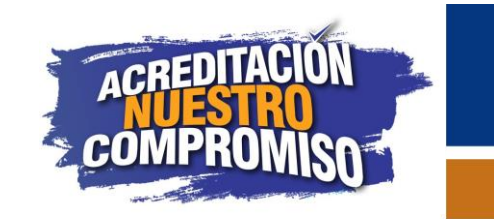

| R                                |                                                  |                                                        |                                                                                                 |                         |                          |            |                                |                         |                                                         |                                                 |                       |                   |
|----------------------------------|--------------------------------------------------|--------------------------------------------------------|-------------------------------------------------------------------------------------------------|-------------------------|--------------------------|------------|--------------------------------|-------------------------|---------------------------------------------------------|-------------------------------------------------|-----------------------|-------------------|
| lic en Salir p                   | oara abandor                                     | nar el aplicati                                        | vo web de                                                                                       | l Banco de              | Hojas de Vida.           |            |                                |                         |                                                         |                                                 | CLIC<br>SALI<br>APLIC | PAI<br>R D<br>CAT |
| D apolo.uniatlantico.e           | edu.co/bancoua/imprimi                           | ir.php                                                 |                                                                                                 |                         |                          | G          | Q Buscar                       |                         | ☆                                                       |                                                 | r V                   | =                 |
| Tipo do dora                     | manta                                            |                                                        | Númen                                                                                           | o de documentos         | 123456                   |            |                                |                         |                                                         |                                                 |                       | ^                 |
| Inf. Personal                    | Áreas a aspir                                    | ar Educación                                           | Formal                                                                                          | Idiomas                 | Exp. Docente             |            | Exp. Laboral                   | Prod. Revistas          |                                                         | Prod. Vid                                       | 805                   |                   |
| Dred Libror                      | Dramior                                          | ai Educación<br>Daton                                  | tor                                                                                             | Traducciones            | Drod Técnica             |            | Software                       | Obras Artísticas        |                                                         | Cambian (                                       | lave                  |                   |
| Prod. Libros                     | Freinios                                         | Paten                                                  |                                                                                                 | Consulte aquí el res    | súmen de la aplicación   |            | Jontware                       |                         | ,                                                       | Cambiar C                                       | lave                  |                   |
| Universi<br><sup>del</sup> Atlán | dad<br>tico                                      |                                                        | FORMATO DE INS                                                                                  | CRIPCIÓN- BANCO         | D DE HOJAS DE VIDA PARA  | DOCE       | NTES HORA-CÁTE                 | DRA Y OCASIONALES       | 5                                                       |                                                 |                       |                   |
| Namhaan                          |                                                  | 0                                                      | 1: J                                                                                            | DATOS PI                | ERSONALES                |            |                                | Facha da ancimizata     |                                                         | 2016.10                                         |                       | - 1               |
| Nacionalidad:                    | COLOMBIAN                                        | A País de re                                           | esidencia:                                                                                      | COLOMBIA                | Ciudad de residencia:    | PL         | UERTO COLOMBIA                 | Correo electrónico:     | . 1                                                     | 2018-10-0                                       | NTICO.EDU.CO          | ,                 |
| Matrícula profesional            | l:                                               | País de no                                             | tificación:                                                                                     | COLOMBIA                | Ciudad de notificación:  | PL         | UERTO COLOMBIA                 | Dirección de notificaci | ón:                                                     | KM 7 VIA PTO                                    | COL                   |                   |
| Teléfono fijo:                   | 3701900                                          | Celular                                                | o móvil:                                                                                        | 3113113111              | Tipo de identificación:  |            | cc                             | Número de identificaci  | ón:                                                     | 123456                                          |                       |                   |
|                                  |                                                  |                                                        |                                                                                                 |                         |                          |            |                                |                         |                                                         |                                                 |                       | - 1               |
|                                  |                                                  | Á:                                                     | ea(s) a la(s) que aspi<br>NUEVOS MEDIOS EN ARTE<br>AGRONOMIA<br>AGRONOMIA<br>PRODUCCION VEGETAL | ra:                     |                          |            |                                |                         | Facultad:<br>BELLAS ARTES<br>INGENIERIAS<br>INGENIERIAS | 5<br>5<br>5                                     |                       |                   |
|                                  |                                                  |                                                        |                                                                                                 | INFORMACIÓ              | ÓN ACADÉMICA             |            |                                |                         |                                                         |                                                 |                       | - 1               |
| Nivel de estudios:               | Título obtenido o a<br>obtener:                  | Institución en la que<br>estudió o esta<br>estudiando: | País:                                                                                           | Ciudad:                 | Fecha de ingreso:        | Esta       | ado de los estudios:           | Fecha de finalización:  | Modalida<br>o está                                      | ad en la que rea<br>realizando este<br>estudio: | lizó<br>e Soport      | :e:               |
| PROFESIONAL                      | INGENIERO AGRONOMO                               | UNIVERSIDAD DE MAGDALENA                               | COLOMBIA                                                                                        | SANTA MARTA             | A 2004-02-02             |            | CULMINADO                      | 2009-02-03              | PRESENC                                                 | CIAL TIEMPO COMPLET                             | O Descargi<br>aquí    | ue                |
| MAESTRIA                         | MAGISTER EN CIENCIA Y<br>TECNOLOGIA DE ALIMENTOS | UNIVERSIDAD NACIONAL                                   | BRASIL                                                                                          | SAO PABLO               | 2010-06-04               |            | CULMINADO                      | 2012-09-05              | A DIS                                                   | STACIA Y/O VIRTUAL                              | Descargi<br>aquí      | ue                |
| DOCTORALES                       | DOCTOR EN CIENCIA Y TECNOLOGIA<br>DE ALIMENTOS   | UNIVERSIDAD FEDERAL DE BRASIL                          | BRASIL                                                                                          | SAO PABLO               | 2012-07-04               |            | CULMINADO                      | 2016-09-09              | A DIS                                                   | STACIA Y/O VIRTUAL                              | Descargi<br>aquí      | ue                |
|                                  |                                                  |                                                        |                                                                                                 | INFORMACIÓ              | ÓN DE IDIOMAS            |            |                                |                         |                                                         |                                                 |                       |                   |
| L                                | engua:                                           |                                                        | Sí eligió otra lengua:                                                                          |                         | Exámen o certific        | cado:      |                                | Fecha del certificado   | o de la ac                                              | tualización:                                    | Soport                | e:                |
|                                  |                                                  |                                                        |                                                                                                 | EXPERI                  | ENCIA                    |            | Ĩ                              |                         |                                                         |                                                 | ·                     | _                 |
|                                  |                                                  | E                                                      | PERIENCIA LABOR                                                                                 | AL COMO DOCENTE         | EN INSTITUTOS DE EDUCACI | IÓN SUR    | PERIOR                         |                         |                                                         |                                                 |                       |                   |
| Instituto de Educació            | ón Superior (IES):                               | Fecha de ingreso                                       | . 1                                                                                             | Estado de la vinculació | ón: Fecha de fi          | inalizació | ón:                            | Cargo desempeñado:      |                                                         | Sopor                                           | te:                   |                   |
| UNIVERSIDAD DE                   | L MAGDALENA                                      | 2012-02-07                                             |                                                                                                 |                         |                          | -10-26     |                                | INGENIERIA DE ALIMENTOS |                                                         | Descargue                                       | e aquí                |                   |
|                                  |                                                  |                                                        |                                                                                                 | EAPERIENCIA LAB         | OKAL PROFESIONAL         |            |                                |                         |                                                         |                                                 |                       |                   |
| Entidad                          | d:                                               | Fecha de inoreso                                       | ):                                                                                              | Estado de la vin        | culación:                | Fecha o    | de finalización:               | Caroo                   | desemp                                                  | eñado:                                          | Soport                | e:                |
|                                  | d:                                               | Fecha de ingreso<br>2010-05-14                         |                                                                                                 | Estado de la vin        | culación:                | Fecha o    | de finalización:<br>2014-05-05 | Cargo                   | desemp                                                  | eñado:<br>Ectos                                 | Descarge              | ue                |

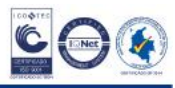